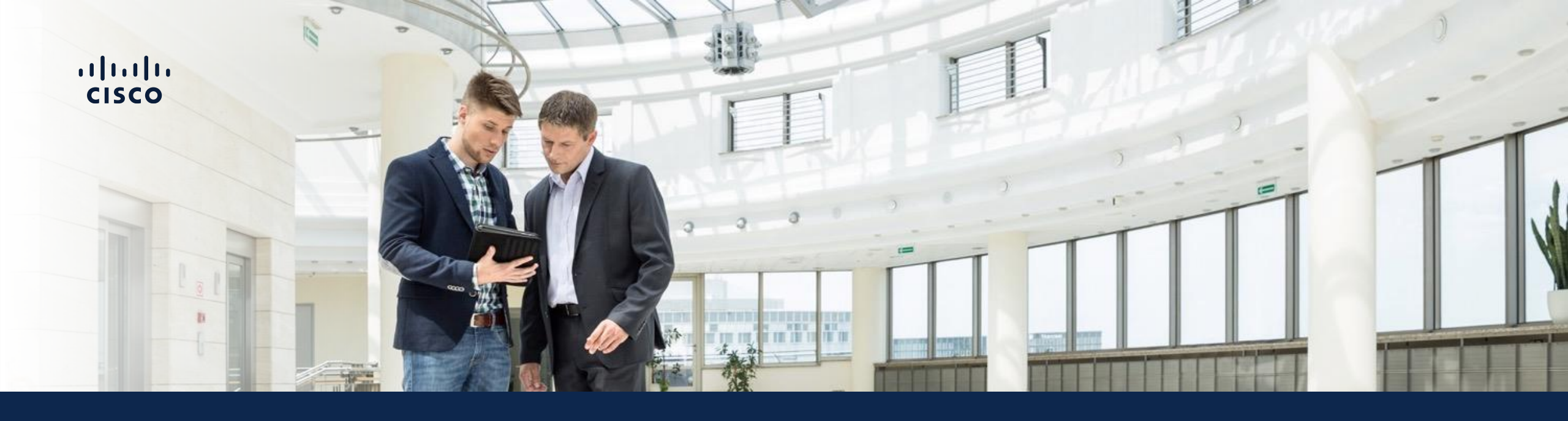

### Catalyst Center Management

### Driving business outcomes

<u>Achieve your long-term IT business goals – today</u>

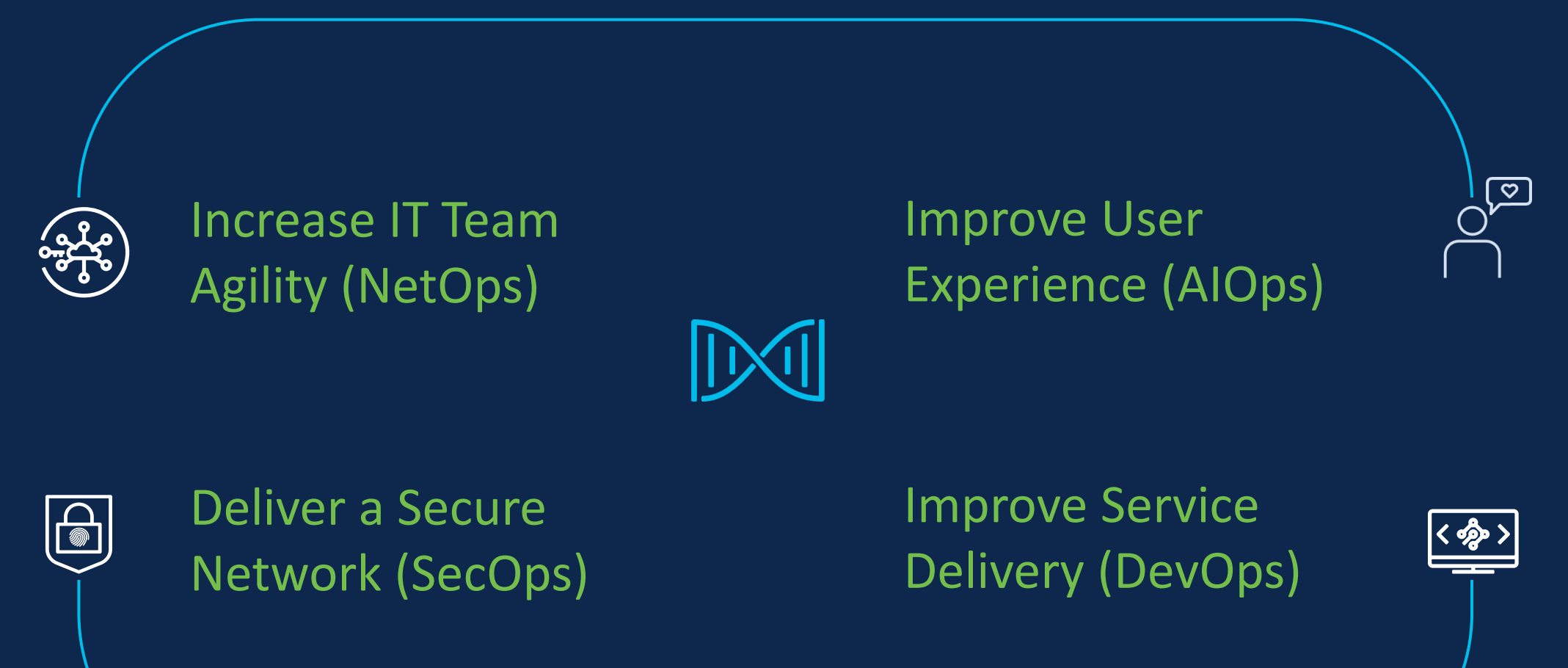

### Agenda

- Catalyst Center use cases
- Catalyst Center preparation
- PnP
- Provision device
- SWIM
- Compliance
- Hvad nyt i Catalyst Center 2.3.7

### Agenda

- Catalyst Center use cases
- Catalyst Center preparation
- PnP
- Provision device
- SWIM
- Compliance
- Hvad nyt i Catalyst Center 2.3.7

### Catalyst Center Use Cases

#### Increasing order of customer value

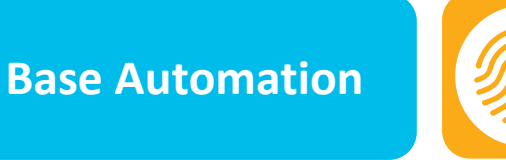

Policy

"Receive network performance insights and guided issue remediation"

- Network device onboarding (PnP): Implement new network services quickly

"Automate software image

updates and network device

on provisioning"

onboarding, reducing time spent

Software Image Management 2 (SWIM): Roll out software patches and address security vulnerabilities automatically

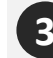

Day0 & DayN Templates: Applying configuration templates and network MACD

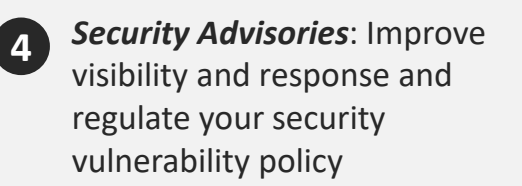

Application Visibility: Improve application availability, reliability, and performance

#### Assurance 1111

"Receive network performance insights and guided issue remediation"

"Get a single network fabric, from the edge to the cloud, using policybased automation for users and devices"

**SD-Access** 

- Assurance: Improve network availability, reliability, and performance
- **Segmentation**: Automatically segment users, devices, and things to maintain security posture
- **Policy:** Automatically recognize and apply policy quickly throughout the organization

### Agenda

- Catalyst Center use cases
- Catalyst Center preparation
- PnP
- Provision device
- SWIM
- Compliance
- Hvad nyt i Catalyst Center 2.3.7

# Site in Cisco DNA Center- Heart of Simplified Deployment

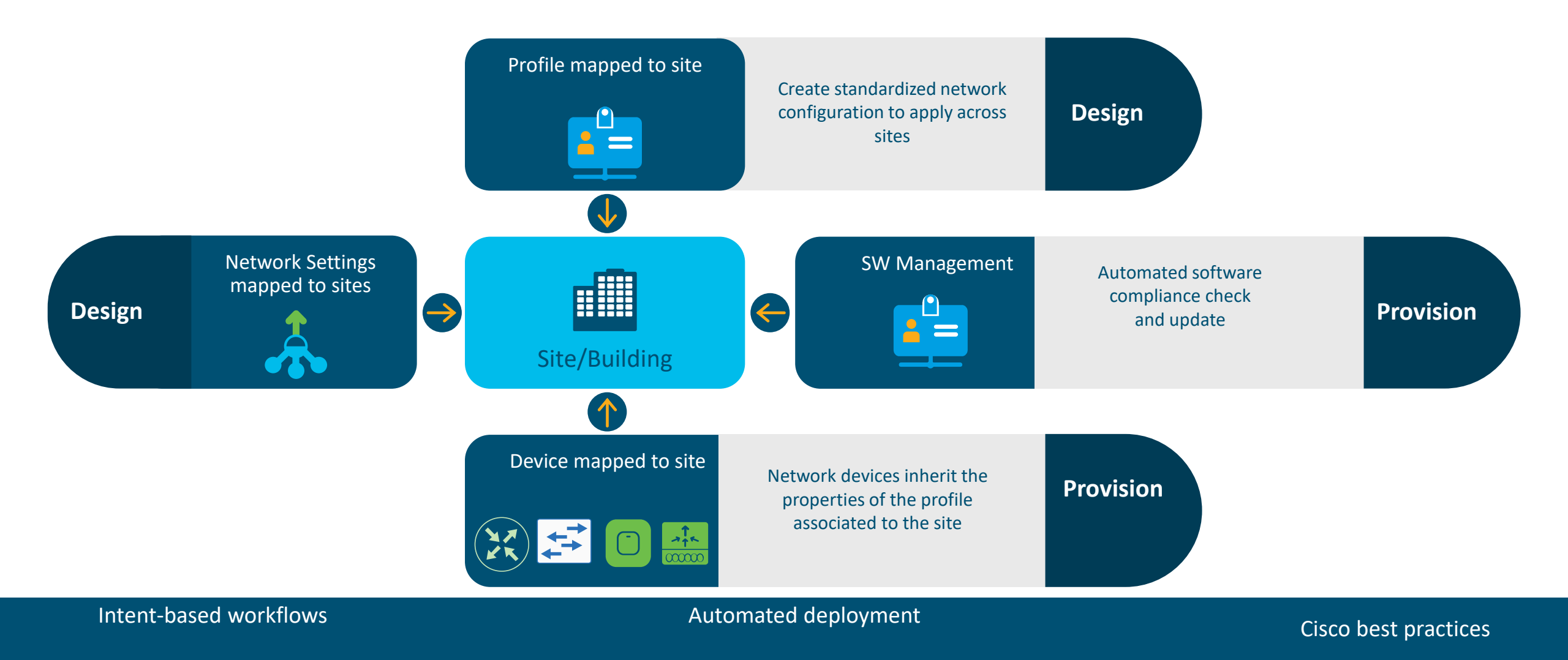

### **Network Profile - Switching**

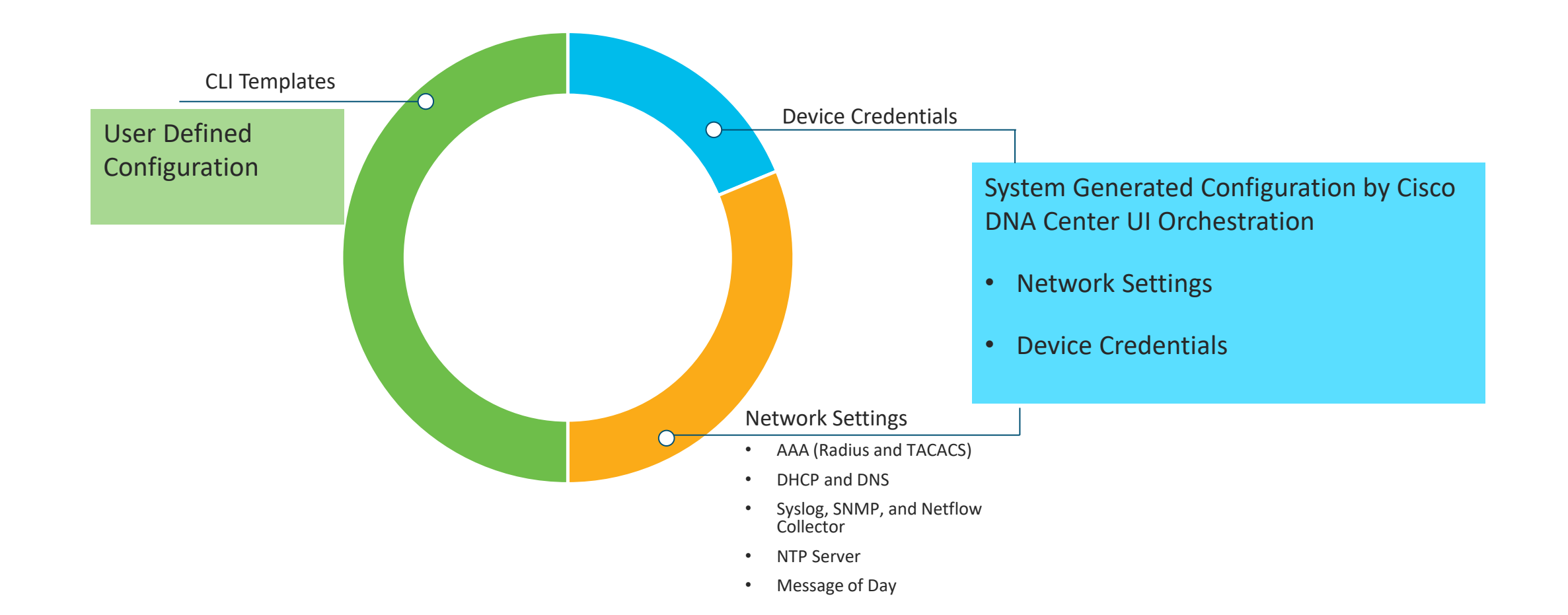

### **Device Onboarding Design Workflow**

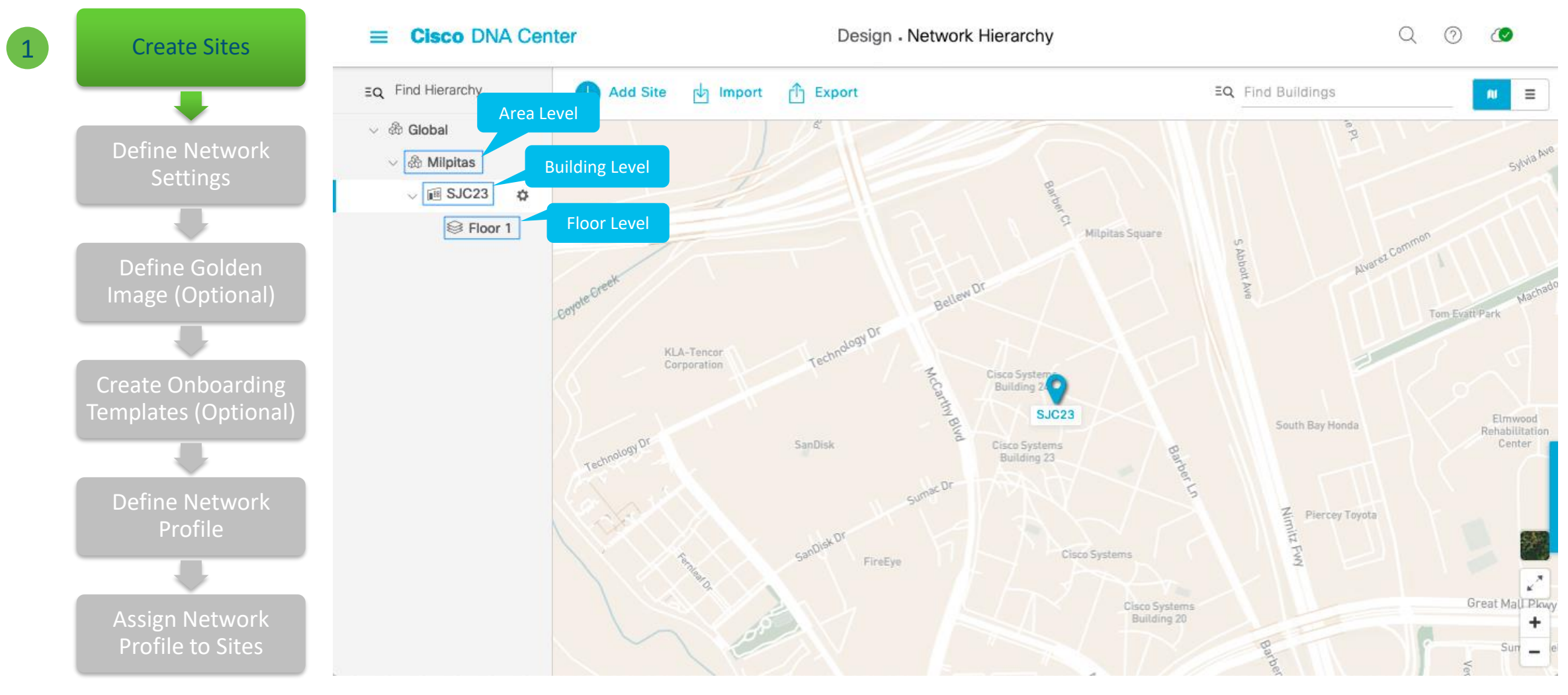

### **Device Onboarding Design Workflow**

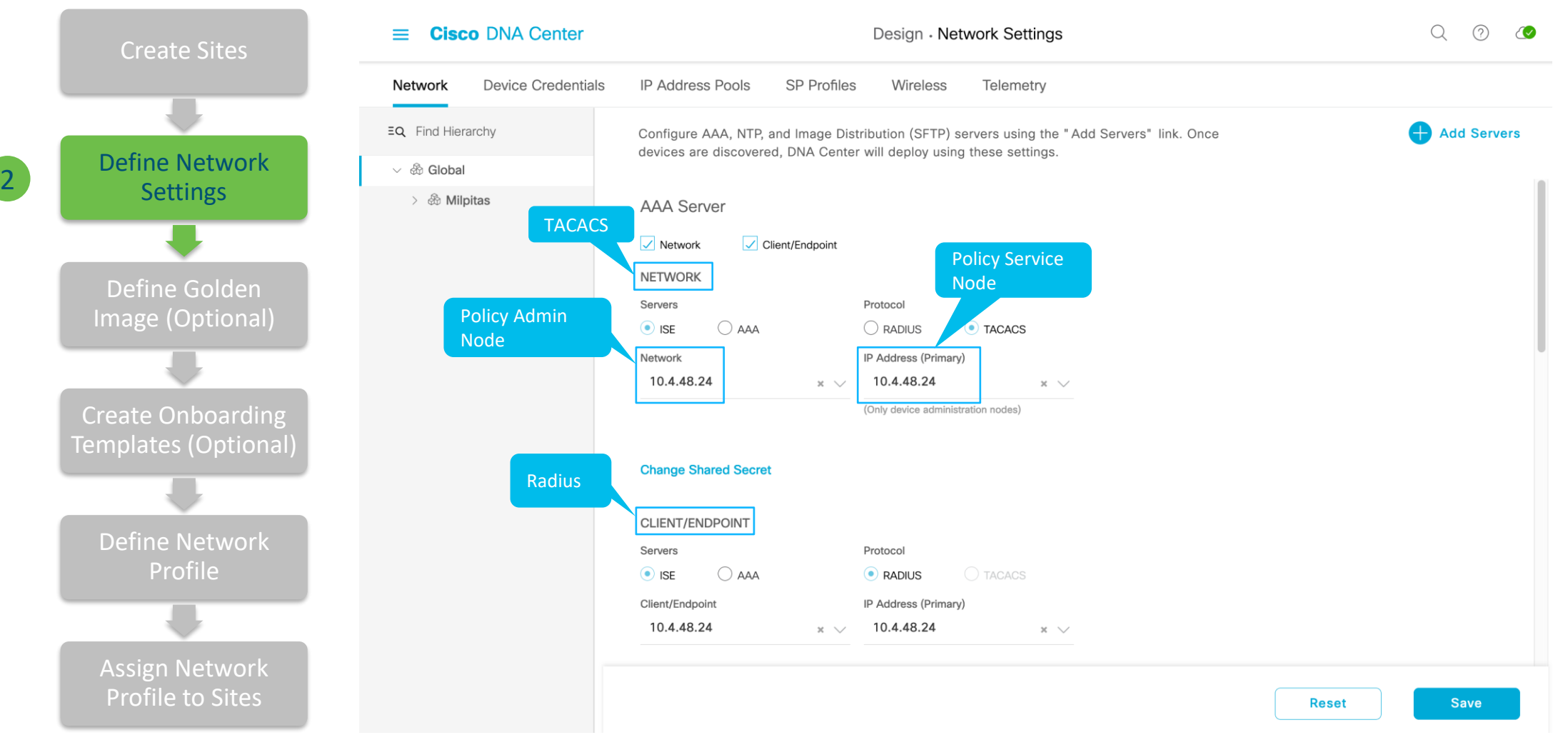

### **Device Onboarding Design Workflow**

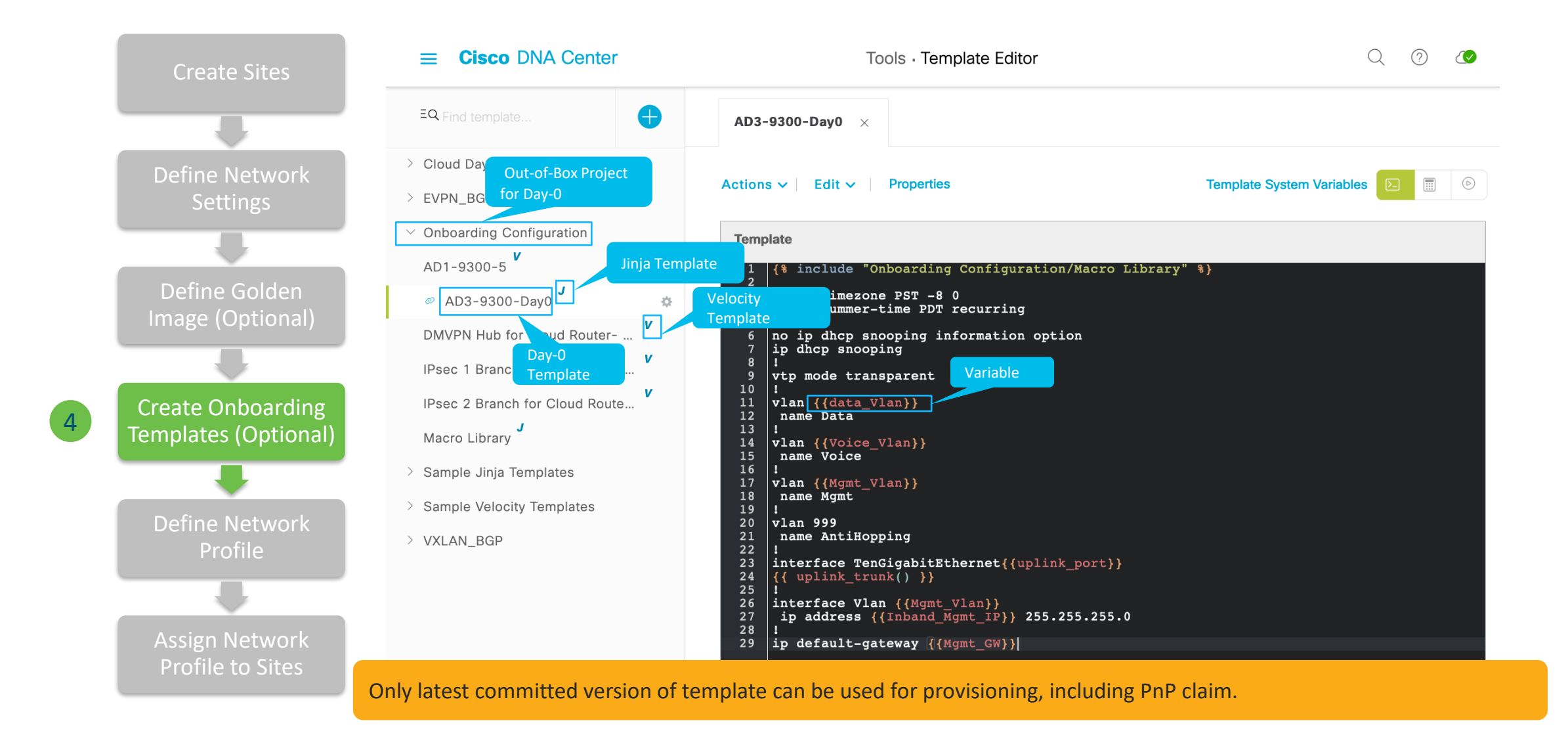

### PnP Provision Workflow Switch

| Step 0<br>Plan for PnP Discovery                                       | Step 1<br>Claim to Site via PnP                                                                                                    | Step 2<br>Complete Profile<br>Provisioning                                                                              |
|------------------------------------------------------------------------|----------------------------------------------------------------------------------------------------|----------------------------------------------------------------------------------------------------|
| Plan DHCP Option 43 or DNS for<br>devices to discover Cisco DNA Center | <ul> <li>What are Provisioned?</li> <li>Part 1- PnP Claim <ul> <li>Device Credentials of Profile</li> <li>Onboarding CLI Template(s) of Profile</li> </ul> </li> <li>Part 2- Add to Inventory <ul> <li>Device Controllability if it is enabled</li> </ul> </li> </ul> | <ul> <li>What are Provisioned?</li> <li>Network Settings of Profile</li> <li>Full CLI Template(s) of Profile</li> </ul> |
|                                                                        | Profile                                                                                                    | Profile                                                                                                    |

### Agenda

- Catalyst Center use cases
- Catalyst Center preparation
- PnP
- Provision device
- SWIM
- Compliance
- Hvad nyt i Catalyst Center 2.3.7

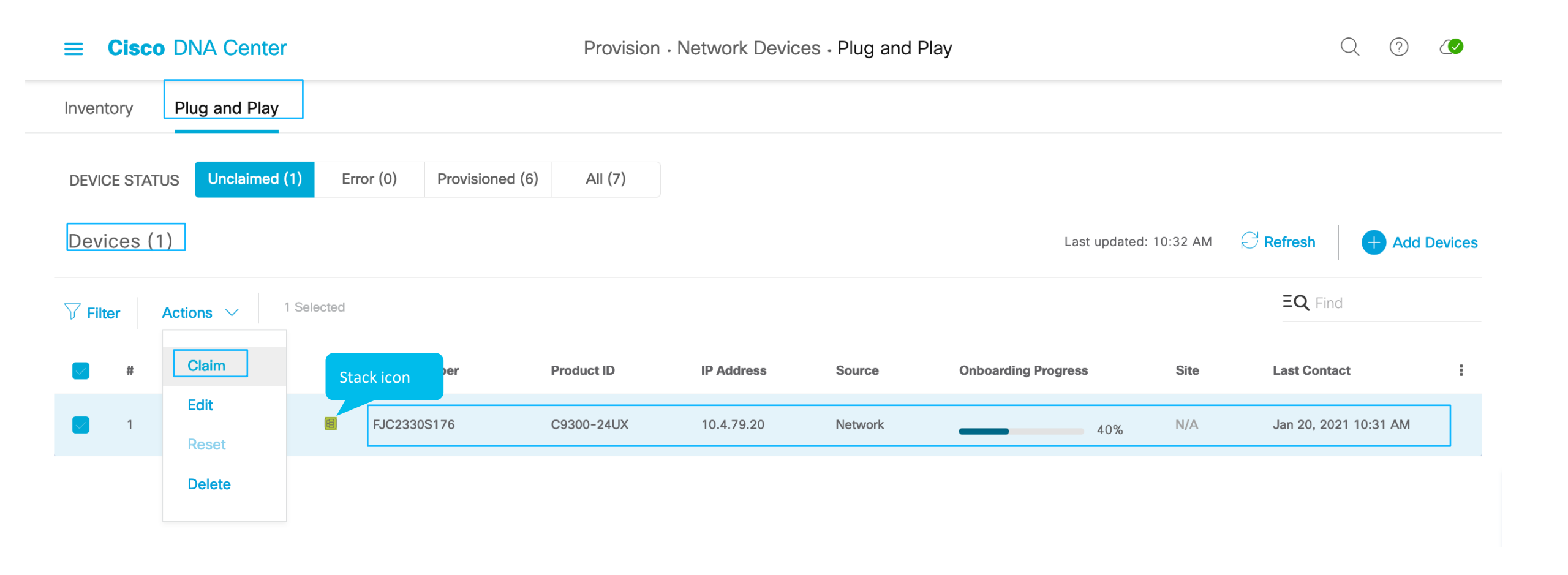

| ■ Cisco DNA Center                                                                            | Provision • Network Devices • Plug and Play | Q (?) (Q)                                           |
|-----------------------------------------------------------------------------------------------|---------------------------------------------|-----------------------------------------------------|
| Inventory Plug and Play                                                                       |                                             |                                                     |
| Assign Site     2     Assign Configuration     3     Provision                                | ion<br>ates 4 Summary                       |                                                     |
| From the Select a site drop-down list, choose a site to assign to the $$\overline{V}$$ Filter | e device.                                   | Ξ <b>Q</b> Find                                     |
| # Device Name Serial Num                                                                      | nber Product ID Site                        | Actions                                             |
| 1 AD2-9300-Stack FJC23305                                                                     | 176 C9300-24UX Global/San Jose/Building 4   | Apply Site to All Assign this Site to Other Devices |
| Change device hostname, not<br>required to define it as variable in<br>template               | Showing 1 of 1                              |                                                     |
|                                                                                               |                                             |                                                     |

Cancel

Back

Next

| ≡ Ci       | sco DN        | IA Center                                            |                          | Provision • Netwo | ork Devices • Plug an         | d Play                                                                        |                                  |                 | Q (?) |  |
|------------|---------------|------------------------------------------------------|--------------------------|-------------------|-------------------------------|-------------------------------------------------------------------------------|----------------------------------|-----------------|-------|--|
| Inventor   | y Plu         | ig and Play                                          |                          |                   |                               |                                                                               |                                  |                 |       |  |
| $\bigcirc$ | Assign S      | Site 2 Assign<br>Configuration                       | 3 Provision<br>Templates | 4 Summary         |                               |                                                                               |                                  |                 |       |  |
|            |               |                                                      |                          |                   |                               | Clear Images                                                                  | Clear Templates                  | Clear License L |       |  |
|            | #             | Device Name                                          | Serial Number            | Product ID        | Assigned Site                 | Configuration                                                                 |                                  | Actions         | :     |  |
|            | 1             | AD2-9300-Stack                                       | FJC2330S176              | C9300-24UX        | Global/San Jose/Building<br>4 | Image: cat9k_iosxe.17.03.<br>Template: AD2-9300#4 (S<br>Stack Details: Assign | .02a.SPA.bin<br>witching)        |                 |       |  |
|            |               |                                                      |                          | Show              | ving 1 of 1                   |                                                                               |                                  |                 |       |  |
| 1          | lf ar<br>requ | y configuration update<br>uired, click on the device | is<br>e                  |                   | 2                             | By default, golder<br>template are populate automatically for                 | n image and<br>ulated<br>device. |                 |       |  |
|            |               |                                                      |                          |                   |                               |                                                                               |                                  |                 |       |  |
|            |               |                                                      |                          |                   |                               |                                                                               | Cancel                           | Back            | Next  |  |

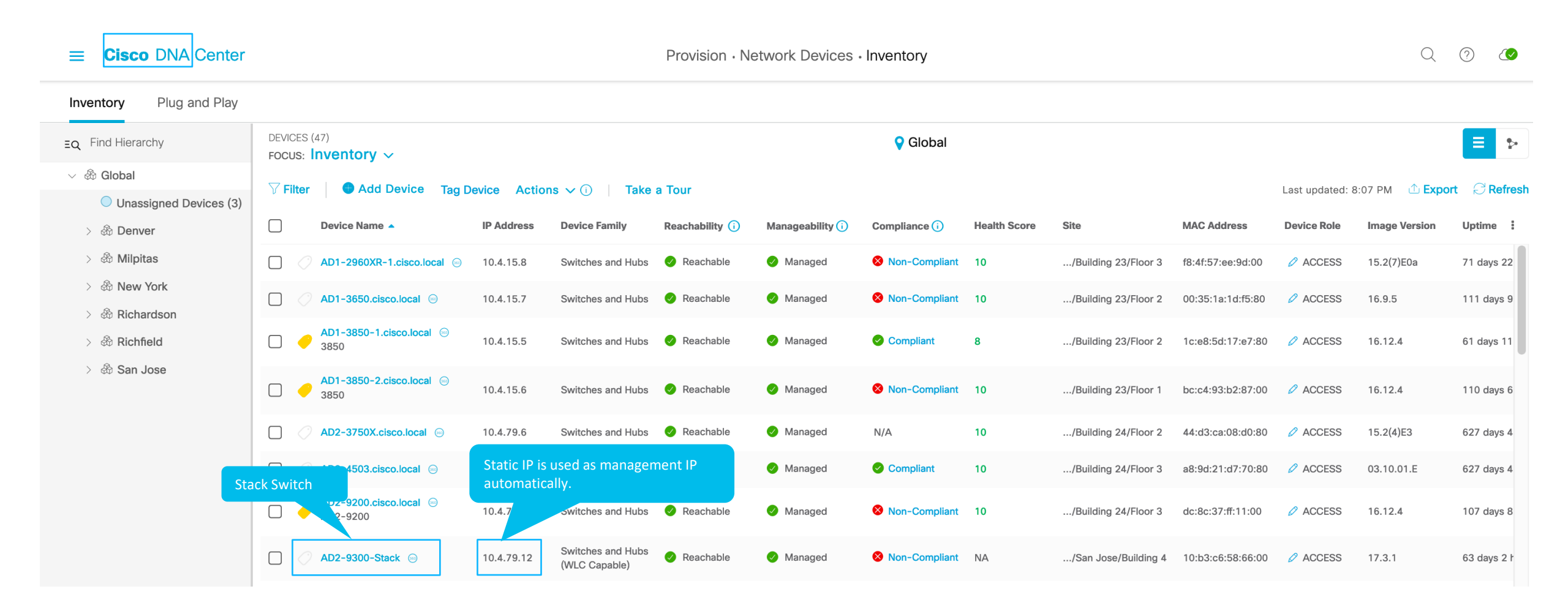

### Agenda

- Catalyst Center use cases
- Catalyst Center preparation
- PnP
- Provision device
- SWIM
- Compliance
- Hvad nyt i Catalyst Center 2.3.7

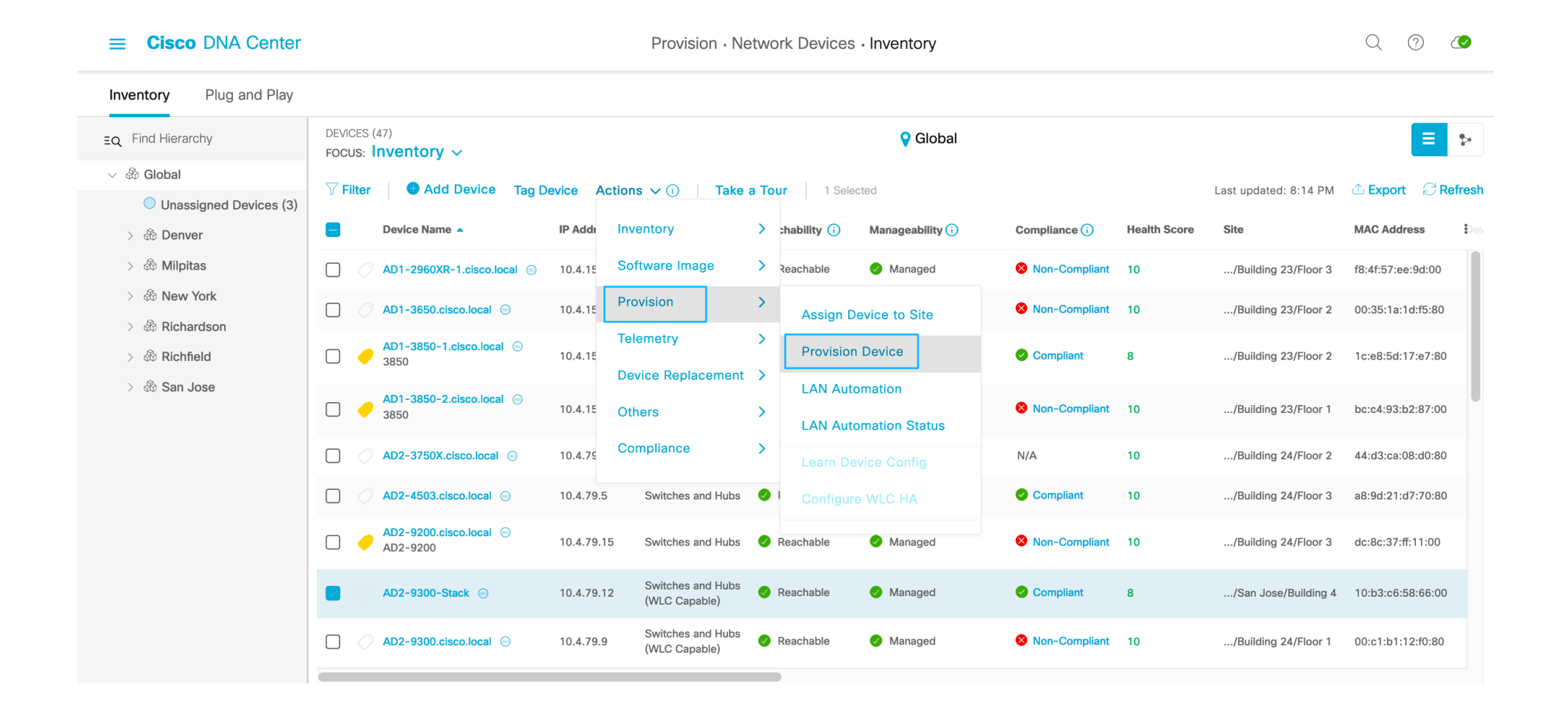

| ■ Cisco DNA Center                                    | Provision • Network Devices • Inventory • Provision Devices Q ? (?)                         |
|-------------------------------------------------------|---------------------------------------------------------------------------------------------|
| Inventory > Provision Devices                         |                                                                                             |
| 1 Assign Site Advance                                 | d Configuration 3 Summary                                                                   |
| Devices                                               | Provision these templates even if they have been deployed before                            |
| Select devices to fill out provisioning<br>parameters | Copy running config to startup config                                                       |
| Find Show                                             | Demo-9330-Template                                                                          |
| EQ Device All V                                       | > interfaces * TenGigabitEthernet1/0/1, TenGigabitEthernet1/0/11, TenGigabitEthernet1/0/12, |
| ∨ Demo-9330-Template (1)                              | data_Vlan *                                                                                 |
| ⊘AD2-9300-Stack                                       | 170                                                                                         |
|                                                       | Voice_Vlan *                                                                                |
|                                                       | 171                                                                                         |
|                                                       |                                                                                             |
|                                                       | Cancel                                                                                      |

| <b>≡ Cisco</b> DNA      | A Center         Provision • Network Devices                                                   | Inventory · Provision Devices     Q     O     C                                                                                                    |
|-------------------------|------------------------------------------------------------------------------------------------|----------------------------------------------------------------------------------------------------|
| Inventory > Provision D | Devices                                                                                        |                                                                                                    |
| Assign Site             | 2 Advanced Configuration 3 Summary                                                             |                                                                                                    |
| AD2-9300-Stack          | > Device Details                                                                               |                                                                                                    |
|                         | ✓ Network Settings                                                                             |                                                                                                    |
|                         | AAA Network ISE Server                                                                         | 10.4.48.20                                                                                                    |
|                         | AAA Network Primary Server:                                                                    | 10.4.48.21                                                                                                    |
|                         | AAA Client ISE Server                                                                          | 10.4.48.20                                                                                                    |
|                         | AAA Client Primary Server:                                                                     | 10.4.48.21                                                                                                    |
|                         |                                                                                                | WARNING: Do not use " admin" as the username for your device CLI credentials, if you are<br>using ISE as your AAA server. If you do, this can result in you not being able to login to<br>your devices. |
|                         | DHCP Server:                                                                                   | 10.4.48.10                                                                                                    |
|                         | DNS Domain Name:                                                                               | cisco.local                                                                                                    |
|                         | DNS Primary Server:                                                                            | 10.4.48.10                                                                                                    |
|                         | Syslog Server                                                                                  | Cisco DNA Center                                                                                                    |
|                         | Netflow Collector                                                                              | Cisco DNA Center                                                                                                    |
|                         | IP Device Tracking<br>IP Device Tracking per site can now be managed<br>from Network Settings. | Yes                                                                                                    |
|                         |                                                                                                | Cancel Deploy                                                                                                    |

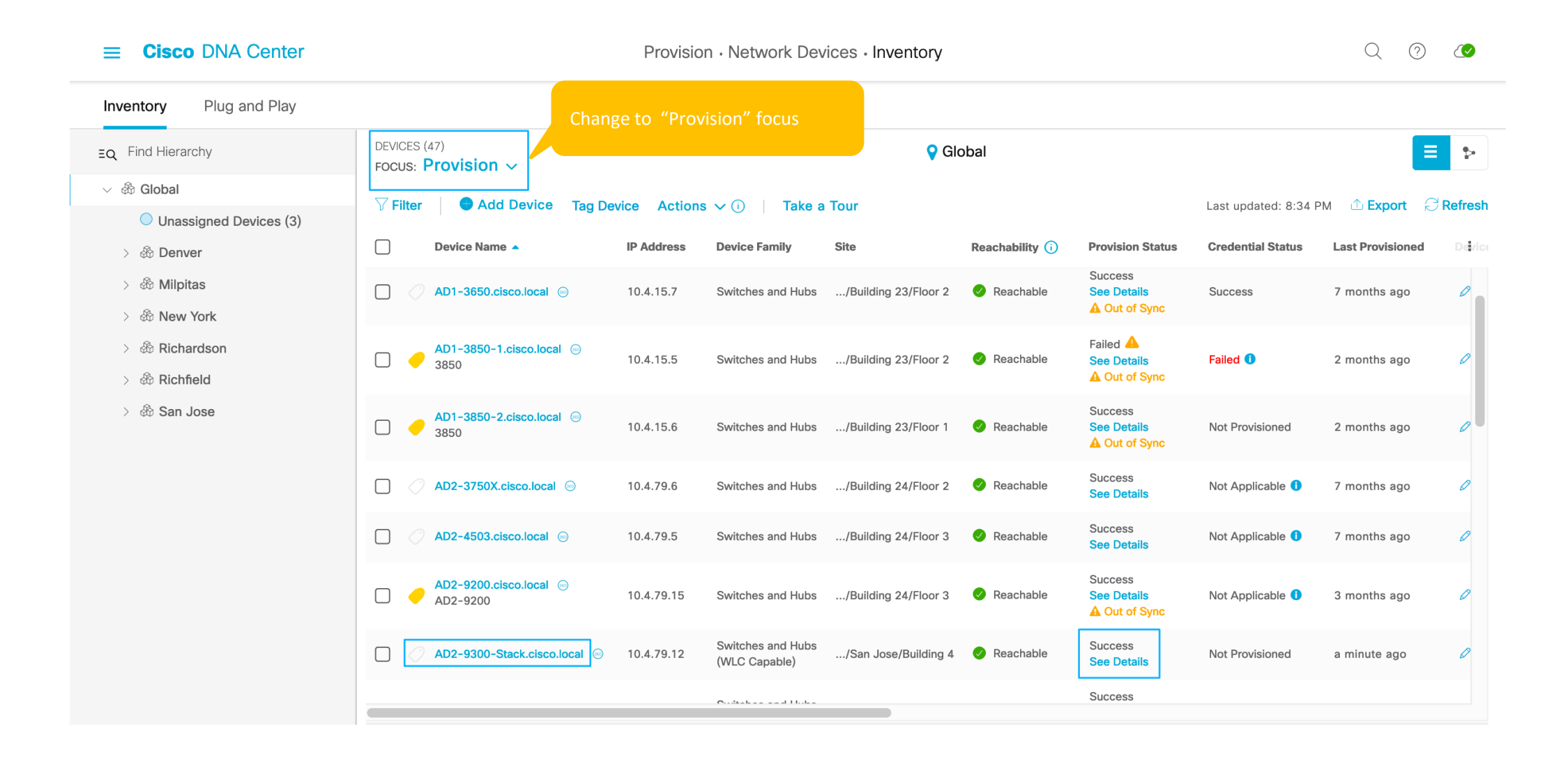

### Agenda

- Catalyst Center use cases
- Catalyst Center preparation
- PnP
- Provision device
- SWIM
- Compliance
- Hvad nyt i Catalyst Center 2.3.7

### Image Repository: Suggested Images- Automatic

< Image Repository

- Automated image suggestions per ٠ device family
- Security advisory information by • severity
- Automatic image download from • cisco.com (for golden images)

| 📰 Cisco Cataly       | /st | t 9300 Switch                |                                                       |         |                            |                        |                 |
|----------------------|-----|------------------------------|-------------------------------------------------------|---------|----------------------------|------------------------|-----------------|
| SUMMARY              |     | Images (12)                  |                                                       |         |                            |                        | ⊟ Show Tasks    |
| > Major Versions (8) |     | Q Search Table               |                                                       |         |                            |                        |                 |
| > Golden Images (2)  |     |                              |                                                       |         |                            |                        |                 |
|                      |     | Image Name 🗢                 | Version                                               | Devices | Advisories                 | 3                      | Golden Image 🕕  |
|                      | <   | cat9k_iosxe.17.03.07.SPA.bin | Amsterdam-17.3.7<br>(Latest)<br>Add On (1)            | 0       | <mark>0</mark><br>Critical | <mark>1</mark><br>High | $\underline{+}$ |
|                      |     | cat9k_iosxe.17.06.05.SPA.bin | Bengaluru-17.6.5<br>(Suggested, Latest)<br>Add On (1) | 0       | <mark>0</mark><br>Critical | <mark>0</mark><br>High | <u>+</u>        |
|                      |     | cat9k_iosxe.17.08.01.SPA.bin | 17.08.01.0.1490<br>Add On (N/A)                       | 1       | <b>14</b><br>High          | 4<br>Medium            | ц               |
|                      |     | cat9k_iosxe.17.09.02.SPA.bin | 17.09.02.0.3040<br>Add On (N/A)                       | 1       | 0<br>Critical              | <mark>1</mark><br>High | ৶               |

### Image Standardization - "Golden Images"

- Standardize Golden image by:
  - Platform (device family)
  - Device role
  - Location (overrides the other two)
- Automatic download of golden tagged images
- Automatic compliance check to indicate outdated images

| < Image Repository                                     |                         |                          |                                                 |         |                                |           |                      |                                 |
|--------------------------------------------------------|-------------------------|--------------------------|-------------------------------------------------|---------|--------------------------------|-----------|----------------------|---------------------------------|
| 🗈 Cisco Cataly                                         | /st 9300                | ) Switch                 |                                                 |         |                                |           |                      |                                 |
| SUMMARY<br>> Roles & Tags (7)<br>> Major Versions (16) | Images<br>Q Se          | (21)<br>March Table      |                                                 |         |                                | ⊟ Shov    | v Tasks Cisco.com ID | sumnguye@cisco.com (Not me?)    |
| > Golden Images (2)                                    |                         |                          |                                                 |         |                                |           |                      | As of: Aug 8, 2023 11:30 PM 🛛 🥰 |
|                                                        | Image Nam               | e -                      | Version                                         | Devices | Advisories                     | Golden In | nage 🕕               | Device Roles & Tags 🕕           |
|                                                        | cat9k_ios<br>Ø Verifier | xe.17.09.03.SPA.bin<br>d | 17.09.03.0.4111<br>(Latest)<br>Add On (1)       | 0       | 0 0<br>Critical High           | *         |                      | Role: All                       |
|                                                        | cat9k_ios               | xe.17.11.01.SPA.bin      | Dublin-17.11.1<br>(Latest)<br>Add On (1)        | 0       | 0 1<br>Critical High           | <u> </u>  |                      | •                               |
|                                                        | cat9k_ios               | xe_npe.17.03.06.SPA.bin  | Amsterdam-17.3.6<br>(Suggested)<br>Add On (N/A) | 0       | <mark>3 1</mark><br>High Medie | um        |                      | •                               |
|                                                        | cat9k_ios               | xe_npe.17.03.07.SPA.bin  | Amsterdam-17.3.7<br>(Latest)<br>Add On (1)      | 0       | 0 1<br>Critical High           | <u> </u>  |                      | •                               |

### Golden Image Non-compliance

- Automated check for software image status
- Device without golden image tagging and those not running golden image are labeled

|           | V All                                     | Routers Switch | Wireless Controllers               | Access Points Sensors |                               |                                                 |                 | <b>≅ %</b>      |
|-----------|-------------------------------------------|----------------|------------------------------------|-----------------------|-------------------------------|-------------------------------------------------|-----------------|-----------------|
| Devices   | s (27) Focus: Software Images 🗸           |                |                                    |                       |                               |                                                 | Take a tour ⊥↑  | ر Export 🔅      |
| Q Filte   | er devices                                |                |                                    |                       |                               |                                                 |                 | $\nabla$        |
| 0 Selecte | ed • Add Device Tag Actions               | ~ 0            |                                    |                       |                               |                                                 | As of: Aug 8, 2 | 2023 11:32 PM 📿 |
|           | Device Name                               | IP Address     | Device Family                      | Site 🔺                | Reachability 🕕                | Software Image                                  | Image Version   | OS Update Statu |
| •         | AD4-9404.pseudoco.com<br>Switch and Hub   | 10.4.111.14    | Switches and Hubs<br>(WLC Capable) | /England/London 2     | <ul> <li>Reachable</li> </ul> | cat9k_iosxe.17.06<br>Mark Golden <sup>[2]</sup> | 17.6.1          | NA              |
| <i>•</i>  | AD4-9300-5.pseudoco.com<br>Switch and Hub | 10.4.111.25    | Switches and Hubs<br>(WLC Capable) | /England/London 2     | 🕑 Reachable                   | CAT9K[17.6.5]                                   | 17.6.5          | Distribution Pe |
| 0         | C-6807-1.pseudoco.com<br>Switch and Hub   | 10.4.40.254    | Switches and Hubs                  | /London/Floor 1       | <ul> <li>Reachable</li> </ul> | s6t64-ipservicesk9<br>Mark Golden⊡              | 15.3(1)SY       | NA              |
| -         | AP005D.7344.5E08<br>APDEVICES, site ap    | 10.4.96.20     | Unified AP                         | /London/Floor 1       | 🕑 Reachable                   | NA                                              | 17.9.2.52       | NA              |
|           | AP4800_CD70<br>APDEVICES, site ap         | 10.4.96.21     | Unified AP                         | /London/Floor 1       | Reachable                     | NA                                              | 17.9.2.52       | NA              |

### Image upgrade readiness checks

- Provision to device readiness for software upgrade
- Curated list of pre-checks:
  - Startup config check
  - Config register value
  - Flash memory
  - File transfer protocol
  - Service entitlement
- Supported file transfer protos:
  - HTTPS
  - SCP
  - SFTP (WLC)

|   |            |                                           | F                         | Provision / Inventory                                                                                                    |           | Q @ \$                        |
|---|------------|-------------------------------------------|---------------------------|----------------------------------------------------------------------------------------------------|-----------|-------------------------------|
|   |            |                                           | Image Update R            | eadiness Check                                                                                                    |           | ×                             |
|   | Devices (  | (27) Focus: Software I                    |                           |                                                                                                    |           |                               |
|   | Q Filter o | devices                                   | DEVICE DETAILS            |                                                                                                    |           |                               |
|   | 0 Selected | Add Device Tag                            | Device:<br>Running Image: | AD4-9300-5.pseudoco.com (10.4.111.25)<br>cat9k. iosxe.17.06.05.SPA.bin                                                                                                    |           |                               |
|   | )          | Device Name                               | Golden Image:             | cat9k_iosxe.17.03.06.SPA.bin                                                                                                    |           |                               |
|   | ) 🥏        | AD4-9404.pseudoco.com                     | Reboot Required:          | Yes                                                                                                    |           |                               |
|   |            | Switch and Hub                            | Readiness Checks F        | Results C Re-Execute Checks                                                                                                    | 1 Export  | 👸 As of: Aug 8, 2023 11:40 PM |
|   | ) 🥏        | AD4-9300-5.pseudoco.con<br>Switch and Hub | Check Type                | Description                                                                                                    | Status La | ast Checked                   |
| _ |            | C-6807-1.pseudoco.com                     | Startup config check      | Startup configuration exist for this device                                                                                                    | A         | ug 8, 2023 11:30 PM           |
|   |            | Switch and Hub                            | Config register check     | Config-register verified successfully<br><b>Expected:</b> 0x102,0x2102                                                                                                    |           | ug 8, 2023 11:30 PM           |
|   | ) 🥏        | AP005D.7344.5E08<br>APDEVICES, site ap    |                           | Action: No action required                                                                                                    |           |                               |
|   | ) 🥏        | AP4800_CD70<br>APDEVICES, site ap         | Flash check               | Flash check: SUCCESS<br><b>Expected:</b> 1903 MB Available Free space is: 7398 MB [Install<br>mode needs free space to 2.2 times of Image size]                                                          | A         | ug 8, 2023 11:30 PM           |
| _ | 1 🥏        | AP7069.5A76.37FC                          | File Transfer Check       | HTTPS/SCP is reachable :10.4.48.237                                                                                                    |           | ug 8, 2023 11:30 PM           |
|   | 27 Records | APDEVICES, Check, Powe                    | Service Entitlement Check | Could not validate license service contract<br>Actual: Could not validate license service contract<br>Action: Please check CCO Credentials/ Cisco DNA Center has<br>CCO reachability to validate license | A         | ug 8, 2023 11:30 PM           |
|   |            |                                           |                           |                                                                                                    |           |                               |

### Agenda

- Catalyst Center use cases
- Catalyst Center preparation
- PnP
- Provision device
- SWIM
- Compliance
- Hvad nyt i Catalyst Center 2.3.7

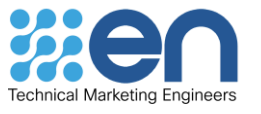

### Cisco DNA Center Configuration Compliance Workflow

#### Step 1

DNA Center archives device(s) running configuration

#### Step 3

Automatic/ manual compliance checks run

#### Step 5

User can acknowledge, report and remediate violations

| Configuration Archive | Config Drift                                                                              | Compliance Check | Identify violation                                                                 | Act on violation |
|-----------------------|-------------------------------------------------------------------------------------------|------------------|------------------------------------------------------------------------------------|------------------|
|                       | Step 2                                                                                    |                  | Step 4                                                                             |                  |
|                       | DNA Center<br>compares & reports<br>config diff between<br>versions of archived<br>config |                  | DNA Center<br>identifies violations<br>against defined<br>intent and flags<br>them |                  |

### Configuration Drift – WHO, WHAT, WHEN

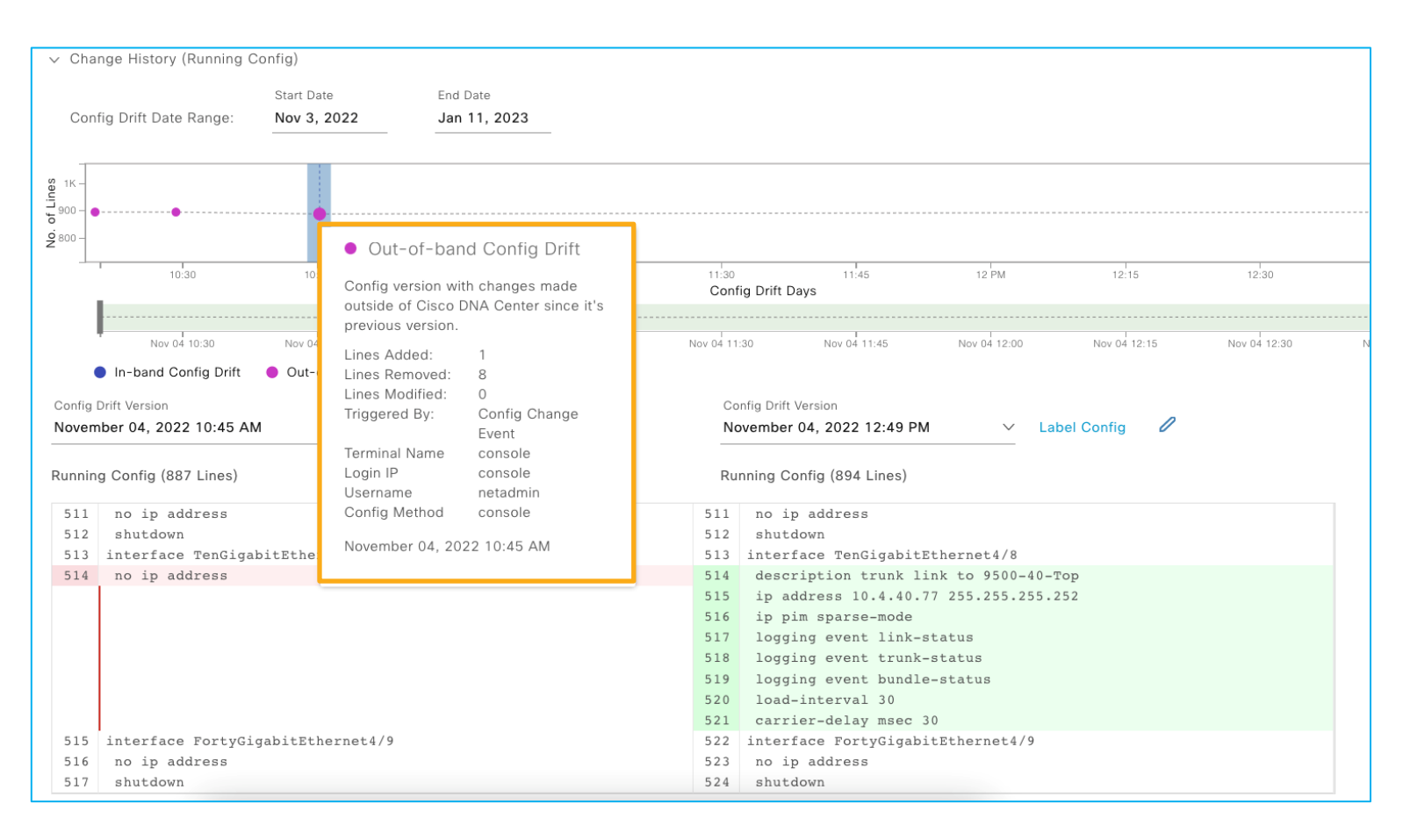

- Time graph for better visualization
- Differentiate In-band and out–ofband changes
- Side by side comparison of changes

### **Network Profile Compliance**

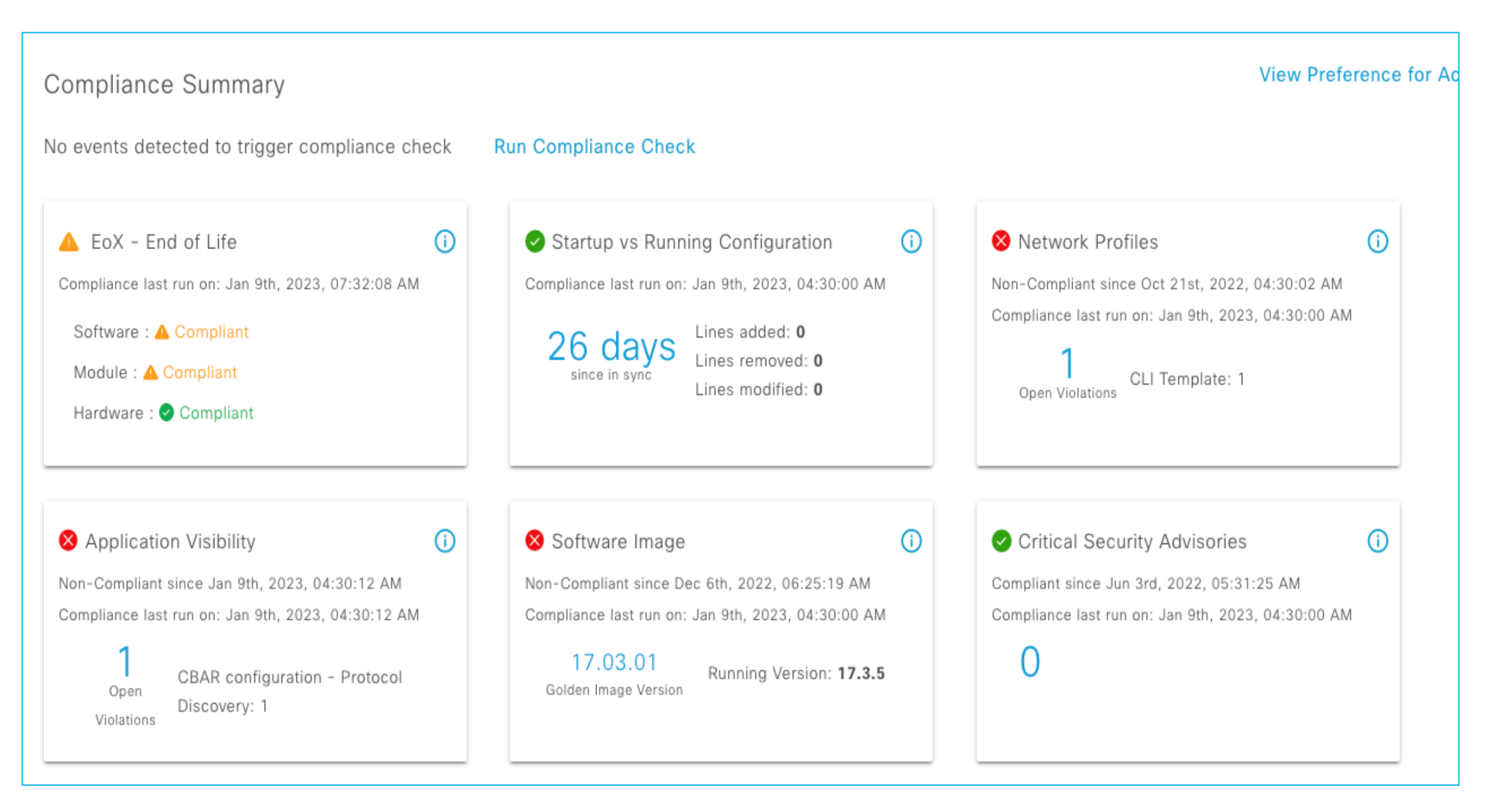

### **EoX Compliance**

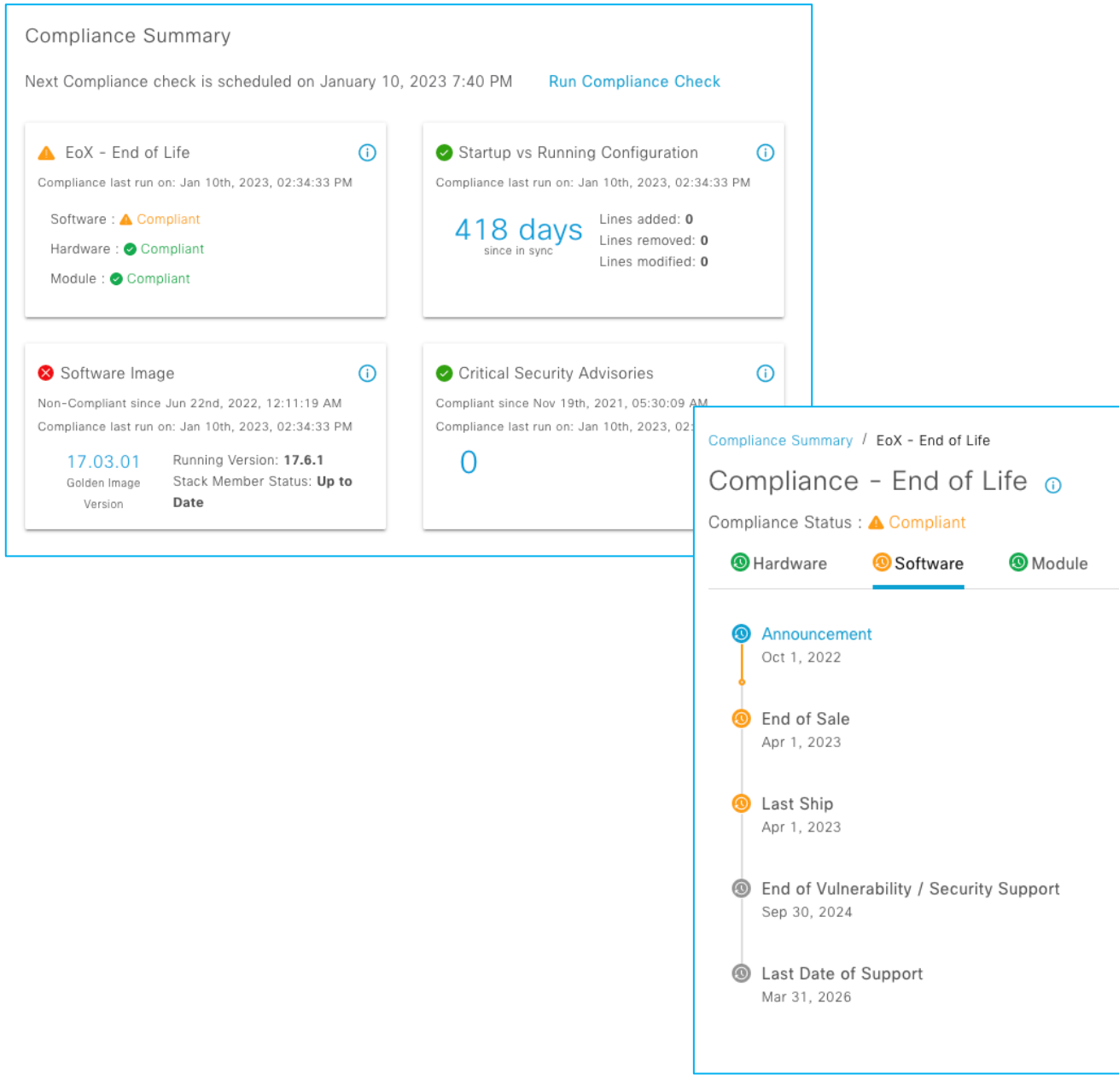

- Alerts for various End of Life milestones
- Based on hardware, module and software info
- Alerts for milestones in near future
- Violations for past milestone
- Helps plan device refresh or upgrades

### Acknowledge Compliance Violations

| Compliance Summary / Network Profiles    |                                 |                |             | Viev                                                                                                    | v Preference for Acknowledged Violations |
|------------------------------------------|---------------------------------|----------------|-------------|----------------------------------------------------------------------------------------------------|------------------------------------------|
| CLI Template (1)                         |                                 |                |             |                                                                                                    |                                          |
| CLI Deviations                           | As of: Jan 10, 2023 7:44 PM 🛛 🔁 | Reali          | ze Te       | mplate: AD4-9300-DayN 🕕                                                                                             |                                          |
| Q Search Table                           | $\nabla$                        | 7<br>8<br>9    | 7<br>8<br>9 | switchport port-security aging time 2<br>switchport port-security aging type inactivity<br>switchport port-security |                                          |
| Open Violations (1) Acknowledged Violati | ons (0)                         | 10             |             | ip arp inspection limit rate 100<br>load-interval 30                                                                |                                          |
| Template                                 | Action                          | 12<br>13       | 10<br>11    | ip verify source<br>ip dhcp snooping limit rate 100                                                                 |                                          |
| • AD4-9300-DayN                          | Acknowledge                     | 14<br>15<br>16 | 12<br>13    | spanning-tree portfast<br>spanning-tree bpduguard enable<br>!                                                       |                                          |
| 1 Records Show                           | Records: 10 🗸 1 - 1 🧹 🌖 🗧       | 17             | 14          | interface GigabitEthernet1/0/5                                                                                      |                                          |

| Ack                           | nowledge Vi                                       | olation Preferences                                                                                                    | ×       |
|-------------------------------|---------------------------------------------------|----------------------------------------------------------------------------------------------------|---------|
| Followi<br>attribut<br>List o | ing are all the list of<br>tes will not be report | Acknowledged Violation Preference for this device. Any violations against these<br>ed as open violations. To see such violations as open, you can unlist these from<br>Violation Attributes (1) | ı here. |
| Models                        | s Templates                                       |                                                                                                    |         |
| $\checkmark$                  | Template 🔷                                        | Action                                                                                                    |         |
|                               | AD4-9300-DayN                                     | Unlist                                                                                                    |         |
| 1 Recor                       | rds                                               | Show Records: 25 🗸 1 - 1 🤇                                                                                                    | •       |

- Support for Model based template and CLI Template violations
- Acknowledge insignificant violation to suppress reporting
- Un-list the acknowledged violation to resume reporting
- History of acknowledged violations

### **Compliance Remediation**

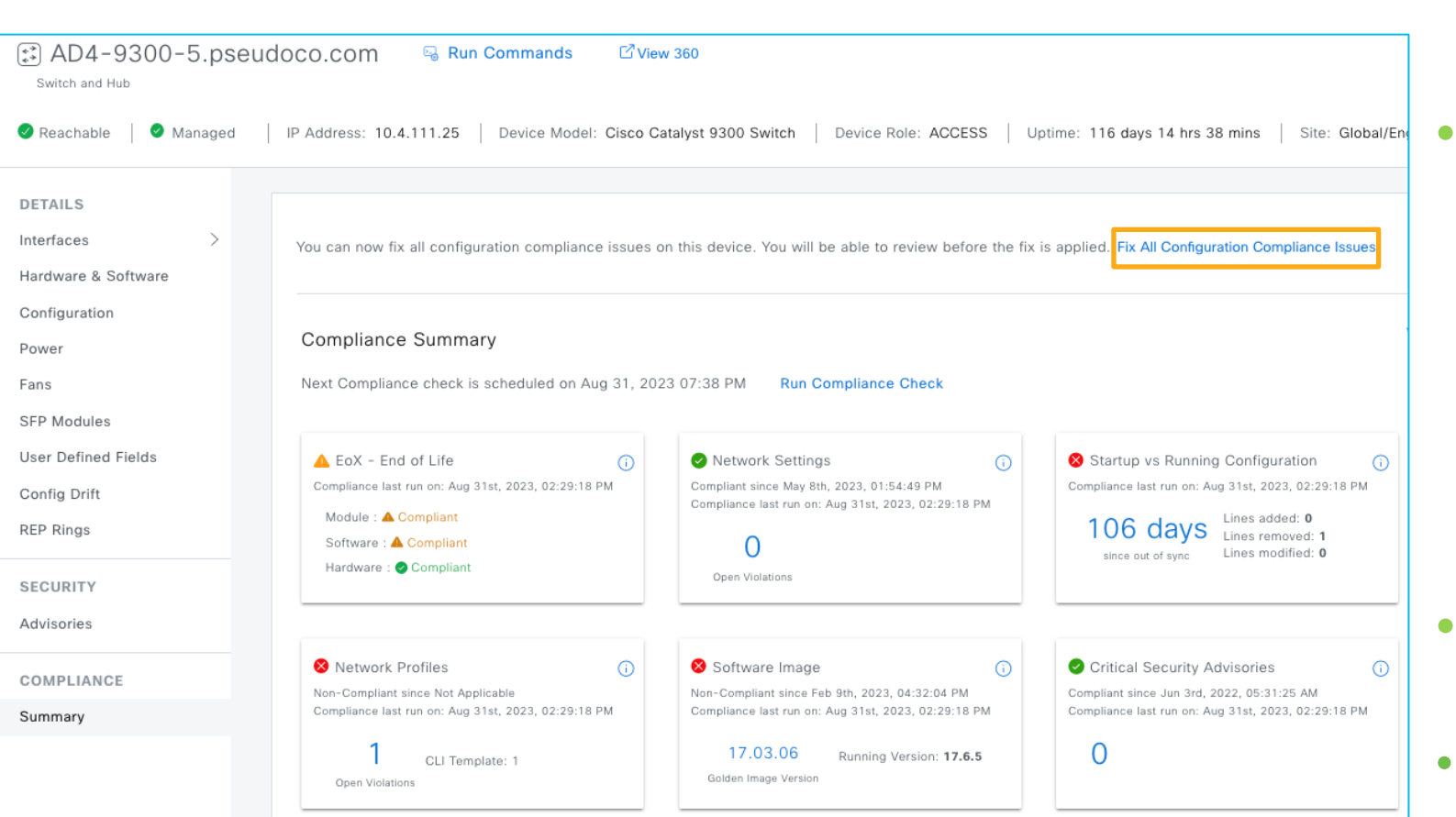

- One click fix for reported noncompliance
  - Remediation for
    - Network Profile
    - Network Settings
    - Model Config Templates
    - CLI Templates
    - App Visibility
  - Remediate open and acknowledged violations
- Preview configuration prior to remediation
- On-demand and scheduled remediation

### Agenda

- Catalyst Center use cases
- Catalyst Center preparation
- PnP
- Provision device
- SWIM
- Compliance
- Hvad nyt i Catalyst Center 2.3.7

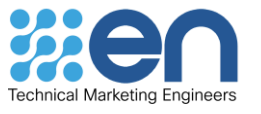

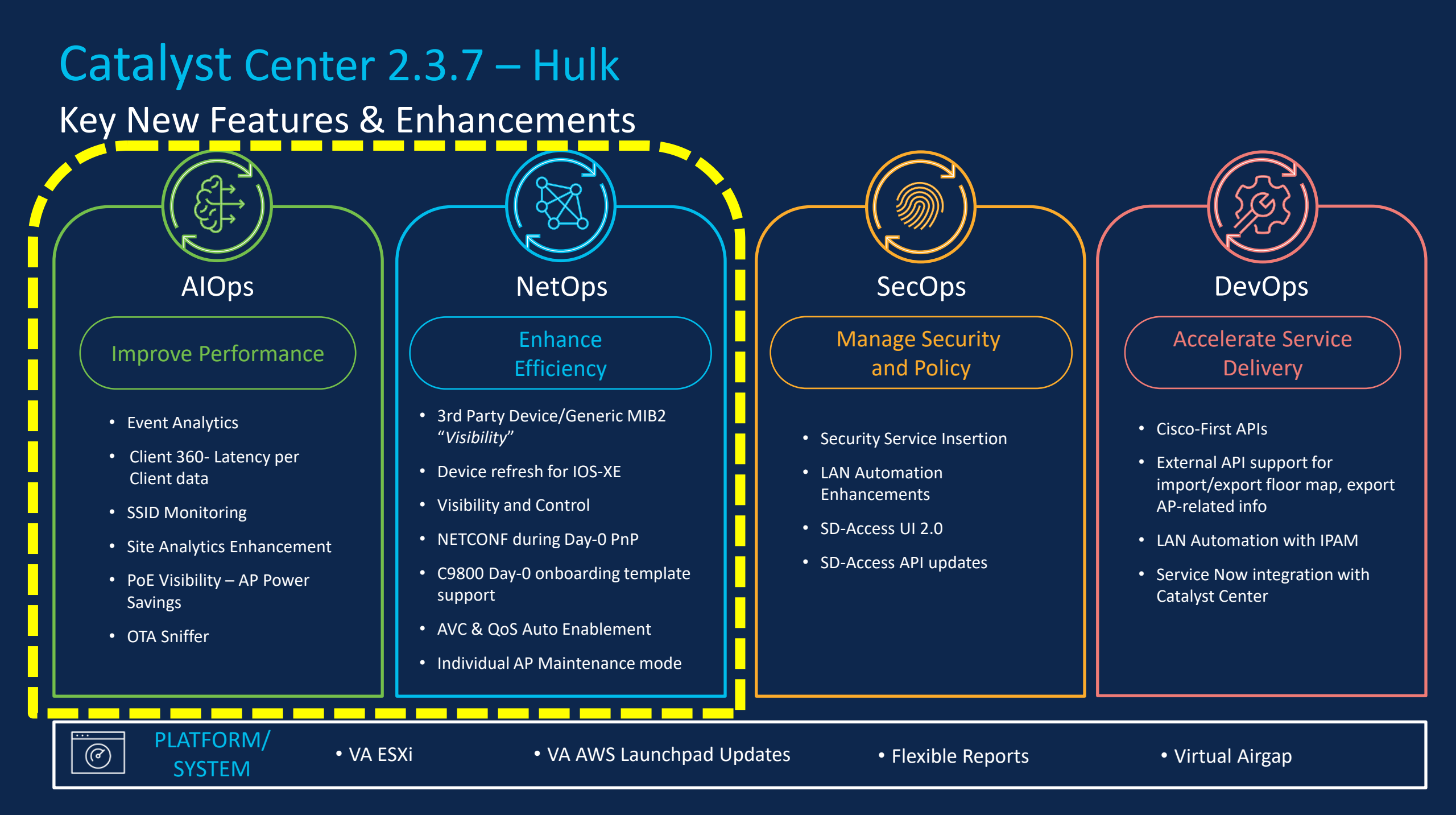

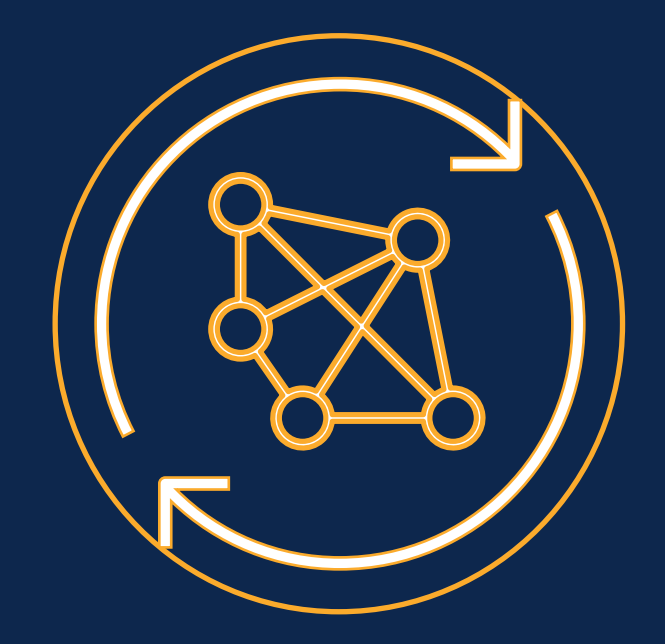

### Automation (NetOps) Assurance (AlOps)

### Generic MIB2 Device Visibility

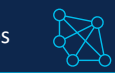

#### Challenge/Pain Points

- As a network administrator, monitoring a multi-vendor estate using various management platforms is challenging and forces customers to use multiple tools
- Not having a single pane to view the entire network estate can lead to longer MTTR as the admin need to go to multiple tools.

#### Feature Capability

- Generic MIB2 visibility will provide a set of visibility capabilities for a multi-vendor network using Catalyst Center:
  - Discovery and Inventory support
  - Device Uptime
  - Limited visibility of device in topology
  - Interface up/down status
  - Name of the Vendor e.g., "Cisco", "HP" etc.
  - Device 360 limited view

#### Platform/Dependency

Device must be capable of populating SNMP MIB2 data

#### Provision -> Inventory -> Add Device -> Third Party Device(Type)

| ♡ Global                | V All Routers Switches Wireless Controllers Access Points Sensors               | 12       |
|-------------------------|---------------------------------------------------------------------------------|----------|
| DEVICE WORK ITEMS       | Devices (1) Focus: Inventory V Take a tour                                      | ≏        |
| Unreachable             | Q deviceFamily: (third party device)                                            |          |
| Unassigned              | 0 Selected Tag 🕂 Add Device 🧷 Edit Device 🍵 Delete Device Actions 🗸 🕕 As of: Ju | JI 1:    |
| Failed Provision        | Device Name IP Address Vendor Reachability () EoX Status () Manageability       | <b>(</b> |
| Non Compliant           |                                                                                 | -        |
| Outdated Software Image | PA-820     10.106.24.76     Palo Alto Networks     Image: Palo Alto Networks    |          |
| 🗌 No Golden Image       |                                                                                 |          |
| Failed Image Prechecks  |                                                                                 |          |
| 🗍 Under Maintenance     | -                                                                               |          |
|                         |                                                                                 |          |
|                         |                                                                                 |          |
|                         |                                                                                 |          |
|                         |                                                                                 |          |
|                         | PA-820 (                                                                        |          |
|                         | Reachable Uptime: 145 days 2 hrs 1 min Device Role: CORE                        |          |
|                         | 🕑 View 360 Last updated: 8 minutes ago 🕕 🔗 Refresh                              | _        |
|                         | Details Advisories Field Notices Potential Field Notices Interfaces             |          |
|                         |                                                                                 | _        |
| <b></b>                 | HARDWARE                                                                        |          |
|                         | Device Type Third Party Device Series Third Party Device                        |          |
| PA-820                  | Platform PA-820 Serial Number 012001067283                                      |          |
|                         | MAC Address INA Vendor Palo Aito Networks                                       |          |
|                         | SOFTWARE                                                                        |          |
|                         | Image NA Version NA                                                             |          |
|                         |                                                                                 |          |
|                         | OPERATIONAL SUMMARY                                                             |          |
|                         | Uptime 145 days 2 hrs 1 min Resync Interval 24 hours                            |          |
|                         | Last Synced 8 minutes ago                                                       |          |

### **Device Refresh for IOS-XE**

#### Challenge/Pain Points

- As a network administrator, identifying and replacing End-of-life devices and replace those with their newer models is laborious and cumbersome
- Device upgrades involves many time-consuming and error-prone manual steps to ensure appropriate usage of device configurations, licenses, software images etc.

#### **Feature Capability**

- Ability to replace End-of-life and/or older devices in inventory with recommended replacement devices
- Guided workflow to seamlessly handle device configuration, software image and license replacements for replacement device
- Choice of adding replacement devices either through discovery or PnP process

#### Platform/Dependency

- Support for C3650 and C3850 only
- Older and replacement devices must have identical port structures

#### Workflows -> Switch Refresh

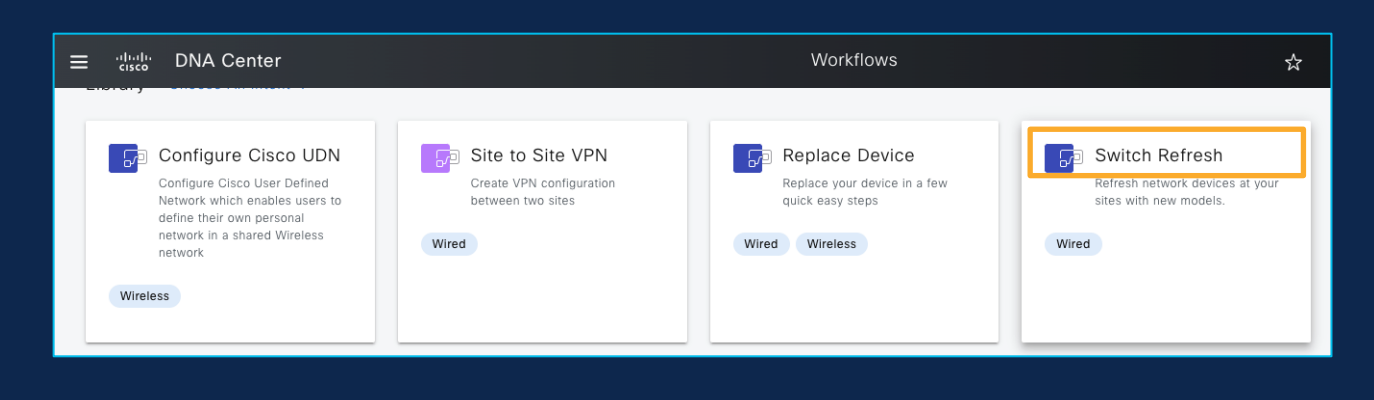

|                                         | Devices | (5) Focus: Device Refr        | resh $\vee$                    |            |                                      |             |                |            | Take          | a tour 🔥 Export          |
|-----------------------------------------|---------|-------------------------------|--------------------------------|------------|--------------------------------------|-------------|----------------|------------|---------------|--------------------------|
|                                         | Q Click | there to apply basic or advan | ced filters or view recently ; | ed filters |                                      |             |                |            |               |                          |
| 0 Selected Tag ⊕ Add Device Actions ∧ ① |         |                               |                                |            |                                      |             |                |            |               | As of: Jul 21, 2023 3:25 |
|                                         |         | Device Name                   | Inventory                      | >          | New Platform                         | Refres      | sh Status      | IP Address | Serial Number | New Serial Number        |
|                                         | 0       | C9300_24_R17_30               | Software Image<br>Provision    | >          | NA                                   | NA          |                | 8.18.18.22 | FCW2304DHH5   | NA                       |
| 0                                       | 0       | C3650_R17_24                  | Telemetry                      | >          | NA                                   | Marke       | ed for Refresh | 8.18.18.24 | FD02307Q00F   | NA                       |
|                                         | 0       | C3650_R17_23.cisco.co         | Device Replacement             | >          | NA                                   | NA          |                | 8.18.18.25 | FCW2304AHFM   | NA                       |
|                                         |         |                               | Switch Refresh                 | >          | Mark for Refresh                     |             |                |            |               |                          |
|                                         | 0       | C9300_R16_74                  | Compliance                     | >          | Refresh Device(s)                    | h Device(s) |                | 8.18.18.74 | FOC2340U09Q   | NA                       |
| 0                                       | 0       | C9300_R16_75.cisco.co         | More                           | >          | Unmark for Refres<br>Refresh History | sh          |                | 8.18.18.75 | FCW2327BH0Z   | NA                       |

### Visibility and Control

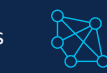

#### Challenge/Pain Points

 As a network administrator, visualizing/validating and approving the configuration changes made by Catalyst Center on network devices is important

#### Feature Capability

- This feature will provide visibility into exact CLI's going to get provisioned on the devices for all pre and post provisioning operations
- Generate Config Preview is a mandatory part of workflow
- CLI's for Template and Intent can be viewed before provisioning for multiple devices
- CLI preview is available for Templates, Appx, Intent, Rogue Containment and Compliance Remediation

#### Platform/Dependency

• Make sure "Configuration Preview" is enabled under Settings > system configuration > Visibility and control of configurations

| Devices / Provision De | evices                               |                                                                                                    | Provision Device ×                                                                                                    |
|------------------------|--------------------------------------|----------------------------------------------------------------------------------------------------|----------------------------------------------------------------------------------------------------|
| Assign Site 2          | Advanced Configuration 3 Summary     |                                                                                                    |                                                                                                    |
| 00-Edge                | v Device Details                     |                                                                                                    | This workflow supports enforcing network administrators and<br>→ other users to preview configurations before deploying them on<br>the network devices. To configure this setting, go to System → |
|                        | Device Name:                         | 9300-Edge                                                                                                    | Settings → Visibility and Control of Configurations                                                                                                    |
|                        | Platform Id:                         | C9300-24P                                                                                                    |                                                                                                    |
|                        | Device IP:                           | 192.168.2.7                                                                                                    | Now                                                                                                    |
|                        | Device Location:                     | Global/POD3/BGL14                                                                                                    | O Later                                                                                                    |
|                        | <ul> <li>Vetwork Settings</li> </ul> | WARNING: Do not use "admin" as the username for your devic<br>you do, this can result in you not being able to login to your de | Generate configuration preview      Creates preview which can be later used to deploy on sele     ted devices. View status in     Work Items     Task Name*     Provision Device                  |
|                        | SNMP Trap Receiver                   | Cisco DNA Center                                                                                                    |                                                                                                    |
|                        | Wireless Streaming Telemetry         | Yes                                                                                                    |                                                                                                    |
|                        | Syslog Server                        | Cisco DNA Center                                                                                                    |                                                                                                    |
|                        | Application Visibility               | Enabled                                                                                                    |                                                                                                    |
|                        | Wired Endpoint Data Collection       | No                                                                                                    |                                                                                                    |
|                        | Syslog Level                         | 6 - Information Messages                                                                                                    |                                                                                                    |
|                        | Controller Certificates              | Yes( Expires on: Jul 15, 2024 )                                                                                                 |                                                                                                    |
|                        |                                      |                                                                                                    | Cancel Apply                                                                                                    |

| ■ Cisco DNA Center                                                                                         | Provision / Network Devices / Provision Devices                                                                                                    | ☆ Q @ C i                        |
|----------------------------------------------------------------------------------------------------|----------------------------------------------------------------------------------------------------|----------------------------------|
| Preview Configuration<br>Select a device to start generating a<br>activity later in the Activities page. ( | a - Provision Device<br>the configuration for preview. You can choose to stay on this screen, or preview and approve the<br>Elicities "Deploy" will submit the configurations for all devices.              | 🖉 Refre<br>Status: 🔮 Ree         |
| Group By • Platform 🗸 🔘                                                                                    | Device IP: 192.168.2.3 Site: Global/PO02/Bg1-16/Ifo ()                                                                                                    | Show in tree view                |
| Q Search                                                                                                   | All                                                                                                    | Hide line numbers Q Se           |
| V CISCO CATALYST 9300 SERIES                                                                               | CLI Templates                                                                                                    |                                  |
| C9300Access-1-Pod2                                                                                         | Telemetry & Other DNAC Settings an1                                                                                                    |                                  |
| C9300Access-2-Pod2                                                                                         | single git severation table.d     single git severation table.d     single git severation table.d     single git severation table.d     single git severation table git git git git git git git git git git |                                  |
|                                                                                                    |                                                                                                    |                                  |
| (i) Generation Status Legend                                                                               | Preview Cor                                                                                                    | ifiguration Later Discard Deploy |

#### System -> Settings -> Visibility of Configurations

Networ

1

### NETCONF during Day-0 PnP

#### Challenge/Pain Points

 For a better telemetry, Catalyst Center has started migrating from SNMP to TDL based collector and as a network administrator, I would like NETCONF to be enabled on all my supported devices during Day-0 Onboarding

#### **Feature Capability**

- For a Green Field PnP process, enabling NETCONF during the flow will help with onboarding process
- NETCONF enablement will improve Telemetry Collection
- As part of Day-0 configuration, NETCONF and AAA will be pushed during the PnP claim process
- Day-0 NETCONF and AAA configuration can be viewed on the summary page under Preview Configuration at the end of PnP Claim workflow

#### Platform/Dependency

• NETCONF Day 0 support is available for switching platform

#### Provision -> Plug and Play

| The Cisco Network Plug and Play provides a simple, secure and<br>The solution provides a unified approach to provision enterprise |          |              |                       | secure and<br>n enterprise |   |                                                                                                    |
|----------------------------------------------------------------------------------------------------|----------|--------------|-----------------------|----------------------------|---|----------------------------------------------------------------------------------------------------|
| $\bigcirc$                                                                                                    | Assign S | Site As      | ssign<br>onfiguration | Prov<br>Tem                | > | Template CLI Preview                                                                                                    |
| C.                                                                                                    |          | 0054         |                       |                            | > | Network Settings                                                                                                    |
| 30                                                                                                    |          | nary         |                       |                            | ~ | Day-0 CLI Configuration Preview                                                                                                    |
|                                                                                                    | Devi     | ces (1)      |                       |                            |   |                                                                                                    |
|                                                                                                    | Q        | Search Table |                       |                            |   | 1<br>2 archive<br>3 log config                                                                                                    |
|                                                                                                    |          | Device Name  | Serial Number         | Product IE                 |   | <pre>4 logging enable 5 logging size 500 6 hidekeys</pre>                                                                                                    |
|                                                                                                    | **       | Switch       | FCW2403DHFH           | C9300-2                    |   | <pre>7 ! 8 ! 9 ! 10 service timestamps debug datetime msec 11 ! 12 service timestamps log datetime msec 13 ! 14 service password-encryption 15 ! 16 service sequence-numbers 17 ! 18 netconf-yang 19 ! 20 netconf-yang ssh port 830</pre> |

### AVC & QoS Auto Enablement

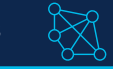

#### Challenge/Pain Points

• As a network administrator, I need to go through multiple steps to enable Application Visibility and QoS on network devices to see application data on assurance.

#### **Feature Capability**

- Ability to auto enable Application Visibility and QoS during site assignment if Telemetry settings are enabled for Catalyst Center as NetFlow receiver on a specific site
- Application Visibility and Application QoS will be enabled by default on Cat9K switches during the site assignment workflow
- This will be done during the site assignment workflow

#### Platform/Dependency

- Only available for Cat9K wired platform
- Requires Network Advantage license

Provision -> Inventory -> Assign Device to site

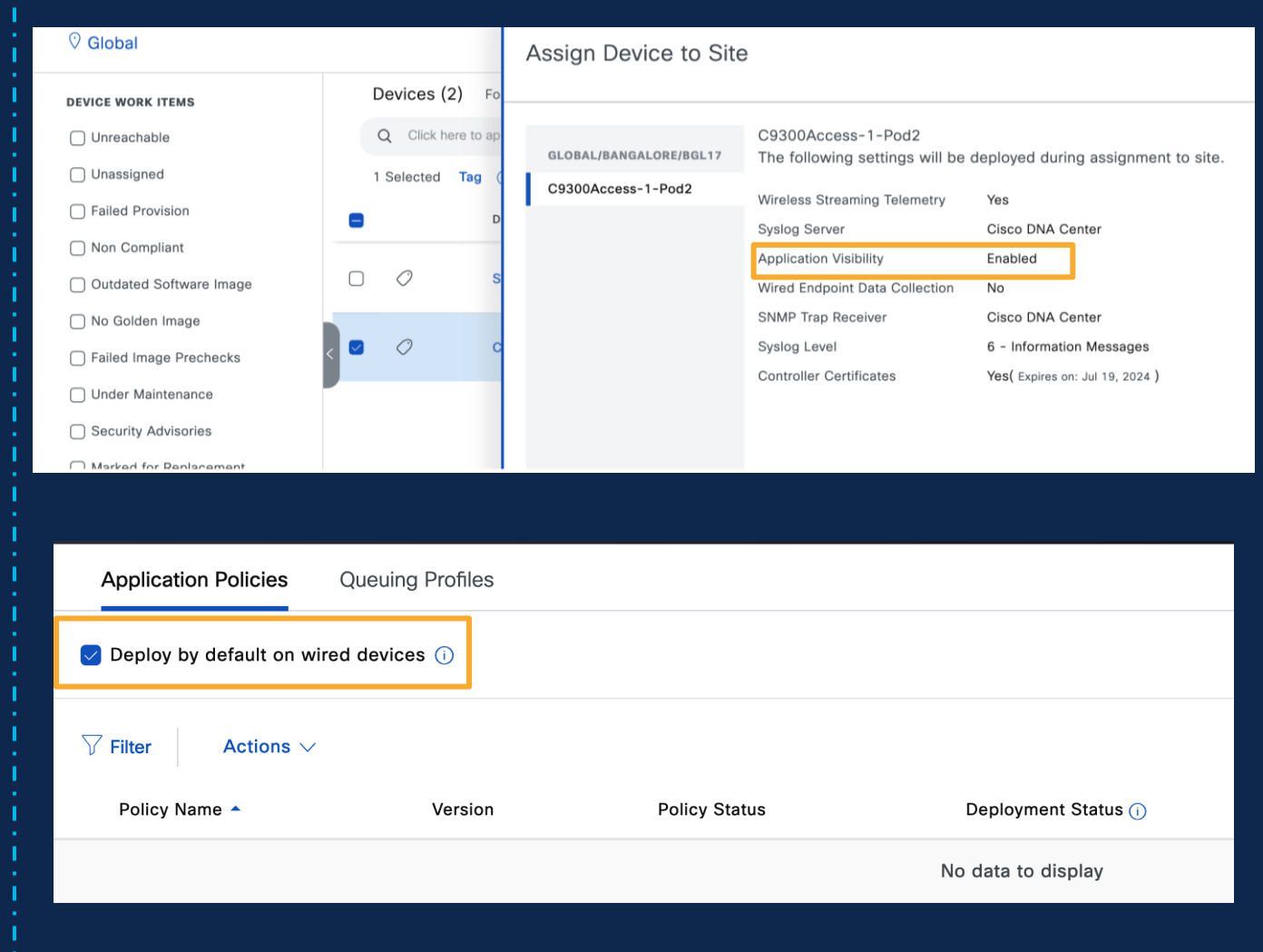

### Individual AP Maintenance mode

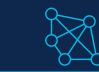

#### Challenge/Pain Points

 As a network administrator, I would like to suppress issues generated from an AP during AP maintenance activity, thereby reducing the noise and not to degrade overall health of the site

#### **Feature Capability**

- Individual AP in maintenance mode helps customers move one/more APs into maintenance
- Helps customer perform AP maintenance activity like AP refresh/RMA without impacting overall health of the sites

#### Platform/Dependency

- AP's can be placed in maintenance mode from Inventory
- No Issues will be generated for AP's and clients connected to the AP's in maintenance
- Health score will not be calculated for AP's and clients connected to the AP's in maintenance

#### Provision->Inventory->Actions->Maintenance Mode

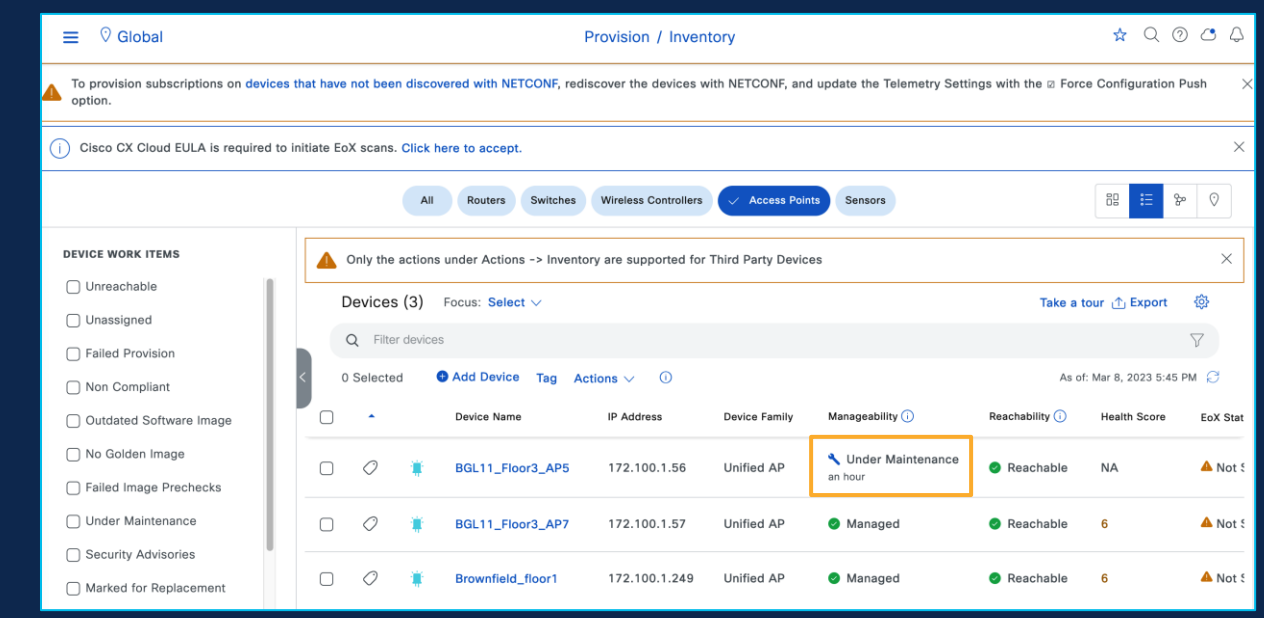

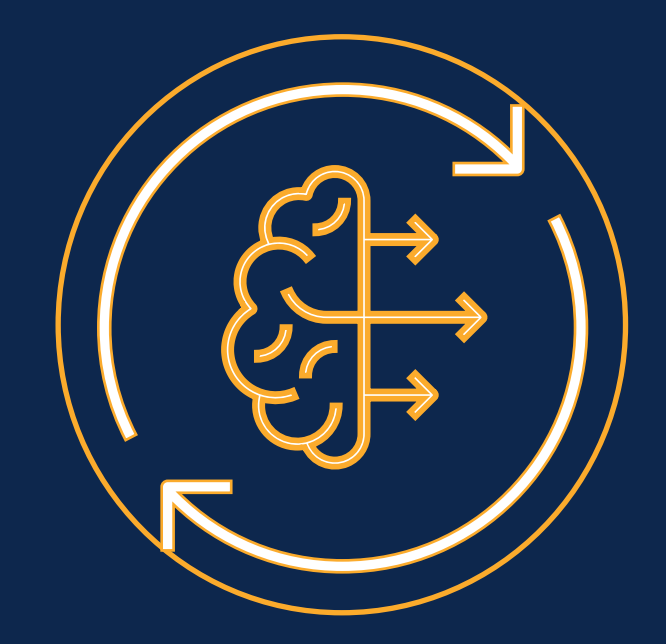

### Automation (NetOps) Assurance (AlOps)

### **Event Analytics**

#### Challenge/Pain Points

 As a network administrator I would like the events dashboard to be more interactive and provide comprehensive analytics and powerful visualisation of the network events. It should provide valuable insights into network performance, security, and troubleshooting

#### Feature Capability

- Event Analytics aggregates and processes event data, extracting relevant metrics and generating insightful analytics.
- It offers a user-friendly interface that allows users to explore data visually through intuitive graphs and charts to allow specific focus on areas of the network, time periods and event types of interest
- Type of events supported are Syslog and Reachability

#### Platform/Dependency

- Event Analytics needs to be enabled under AI Analytics
- Requires DNA Advantage License

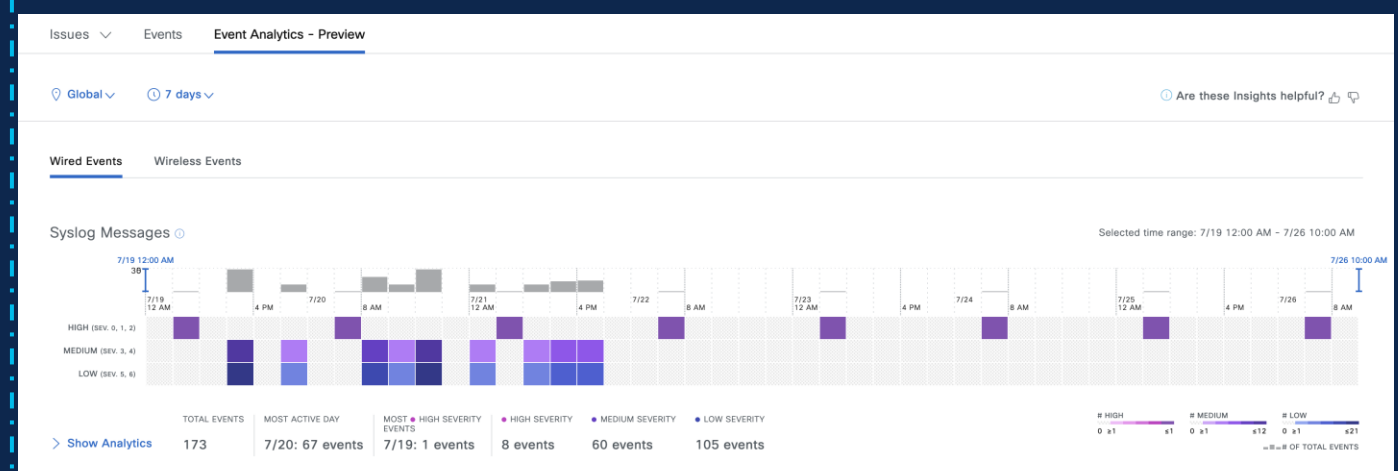

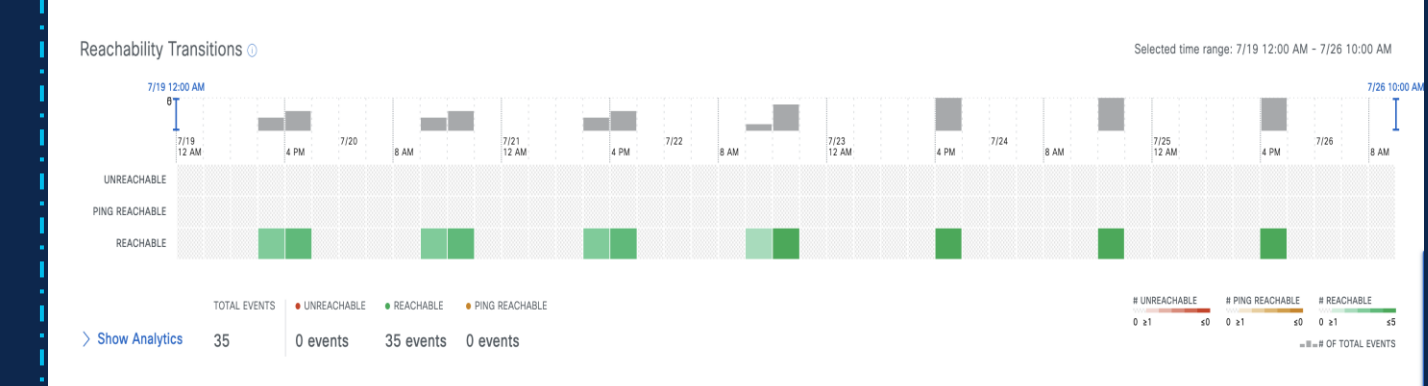

### Client 360- Latency per Client data

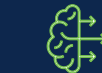

#### Challenge/Pain Points

 When Client reports Connectivity or Slowness issue, as a Network admin I should be able to view and understand overall experience of that client for a given time range and check its Latency across access categories and correlate if this issue is because of any problem in Network Devices or Network Services.

#### Feature Capability

- New Client latency Stats added to Client360 page under overall Summary. This will help customer to debug and correlate the Client connectivity and slowness issue.
- Trendline to view the latency per client by category and band
- Client Latency stats comes every 5mins from AP to Controller and Catalyst Center receives the data using "ClientRfStats" event

#### Platform/Dependency

- Supported on IOS XE starting from 17.11
- Requires DNA Advantage License

#### Assurance -> Dashboard -> Health -> Client

| e 235                        |                                     |
|------------------------------|-------------------------------------|
| CONNECTIVITY                 |                                     |
| RF QUALITY                   | TRAFFIC                             |
| SNR 90% of the time in Good  | Retires 30% of the data traffic     |
| RSSI 75% of the time in Good | Data Rate 80% of the time in good   |
|                              | Avg Latency by Access Category      |
|                              | Voice 75% of the time in good       |
|                              | Video 50% of the time in good       |
|                              | Best Effort 50% of the time in good |
|                              | Background 30% of the time in good  |

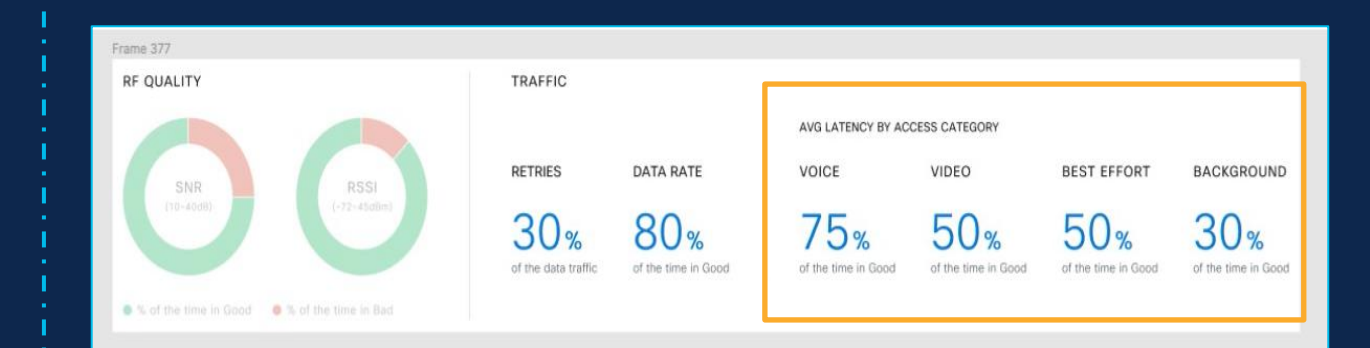

### SSID Monitoring on C9800

#### Challenge/Pain Points

• As a network administrator, I want to see assurance data only for specific critical SSID's like corporate SSID's and Catalyst Center should filter out data for non-critical SSID's.

#### Feature Capability

- New capabilities added to WLC to send WSA data per SSID and update
   Catalyst Center with all clients present on WLC
- Ability from Catalyst Center Assurance settings to Disable/Enable SSID filtering

#### Platform/Dependency

• Supported on IOS XE starting from 17.11

#### Assurance -> Settings -> SSID Monitoring Settings

|                                                                                                    | Assurance / Settings / SSID Monitoring Settings                                                                                      | \$ Q @ C \$                               |
|----------------------------------------------------------------------------------------------------|----------------------------------------------------------------------------------------------------|-------------------------------------------|
| SSID Monitoring                                                                                                    |                                                                                                    |                                           |
| By default, Cisco DNA Assurance monitors all SSIDs. However, you can enab<br>SSIDs without impacting the SSID configuration or wireless connection to the                                                                                                    | ale or disable SSID monitoring of specific<br>ese SSIDs.                                                                             |                                           |
| What is impacted: When an SSID isn't monitored, Cisco DNA Assurance doe<br>data and charts for these clients aren't available on the Client 360 page. Also<br>specific Issues, and intelligent capture isn't available for these clients. In adc<br>page don't include data from clients on unmonitored SSIDs. | sn't collect its client data. So, detailed<br>o, other data like client health, client-<br>iltion, the dashlets on the Client Health |                                           |
| What is NOT impacted: There's no impact on SSID functionality on the APs.<br>these SSIDs and all other SSIDs, as configured. Clients on monitored SSIDs on<br>on their Client 360 pages.                                                                                                    | Wireless clients continue to connect to<br>continue to have detailed data available                                                  |                                           |
| To see the scheduled actions, check the <u>Activity Page</u>                                                                                                    |                                                                                                    |                                           |
| Q Search Table                                                                                                    |                                                                                                    | $\nabla$                                  |
| Network Name (SSID) Cilent Count ① ▼ DNAC Monito                                                                                                    | ring Status ① ► Action Controller Config Status ① Last Modified                                                                      | e                                         |
| TME_live_psk 61 Enabled                                                                                                    | Disable                                                                                                    |                                           |
| 1 Records                                                                                                    |                                                                                                    | Show Records: $10 \vee \langle 0 \rangle$ |
|                                                                                                    |                                                                                                    |                                           |

### Site Analytics Enhancement

#### Challenge/Pain Points

• As a network administrator, I need an option to identify my best and worst performing sites based on client KPI metrics

#### **Feature Capability**

- Site Analytics dashboard introduces new KPI trends based on site hierarchy which will provide insights into best and worst performing sites in the network.
- New capabilities introduced in site analytics dashboard include
  - Overall Site SLA distribution Analysis To identify the Top(Worst) Impacted Sites
  - Site 360 Site Analytics SLA Dashboard
  - SSID and Band Filtering
  - Bubble Charts to better identify high client count sites with failed SLAs and drill down.

#### Platform/Dependency

- AI Network Analytics should be enabled
- Requires DNA Advantage License

#### Assurance -> Dashboard -> Health – AI Analytics -> Site Analytics

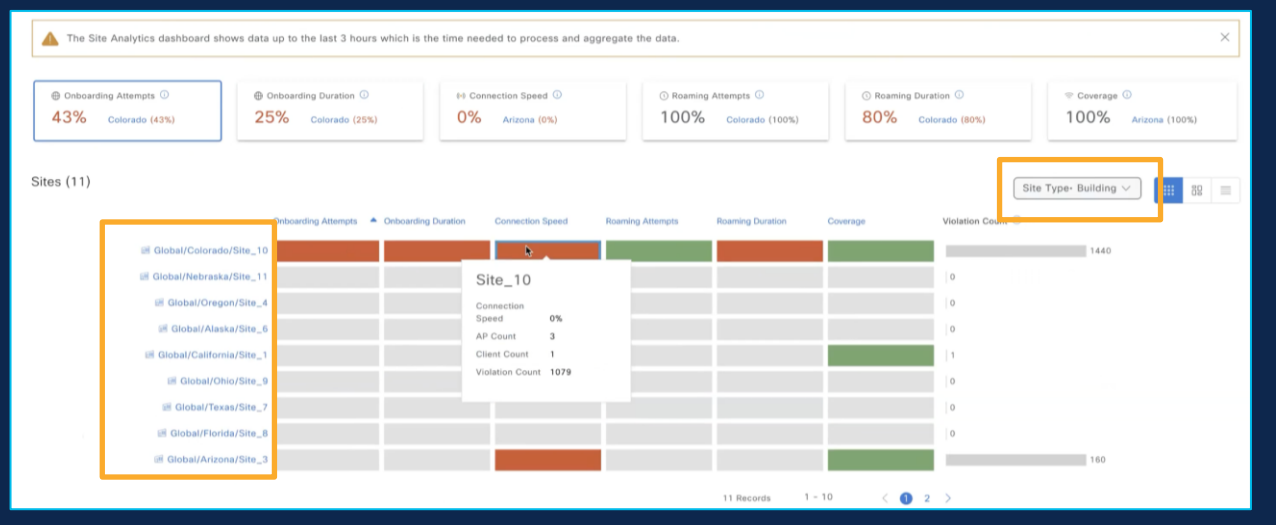

| Onboarding Attempts ①     43% Colorado (43%) | Onboarding Duration      Onboarding Duration      Colorado (25%) | <ul> <li>↔ Connection Speed ③</li> <li>O% Arizona (0%)</li> </ul> | Colorado (100%) | © Roaming Duration © 80% Colorado (80%) | © Coverage ()<br>100% Arizona (100%)           |
|----------------------------------------------|------------------------------------------------------------------|-------------------------------------------------------------------|-----------------|-----------------------------------------|------------------------------------------------|
| tes (11)                                     |                                                                  |                                                                   |                 | Count- Client Count V                   | site_10                                        |
|                                              |                                                                  |                                                                   |                 |                                         | Onboarding<br>Attempts (#) 175                 |
|                                              |                                                                  |                                                                   |                 |                                         | AP Count 3<br>Client Count 1<br>Violations 228 |
|                                              |                                                                  |                                                                   |                 |                                         | <u>\$</u>                                      |
| 0 <u>0</u>                                   |                                                                  |                                                                   |                 |                                         | 9                                              |
|                                              |                                                                  |                                                                   |                 |                                         |                                                |
| 6                                            | 50                                                               |                                                                   | 100             | 150                                     |                                                |

### PoE visibility – AP Power Savings

#### Challenge/Pain Points

 As a part of the ongoing green initiative, customers would like to save power when the offices are empty and also have visibility into how much power is saved.

#### Feature Capability

- Provide customers visibility into AP Power savings when AP power profiles are configured/applied to save power.
- A new dashlet to show value of power consumption savings with new power save mode enabled on AP's
- Show amount of power saved when AP is in power save mode for given site or all site over time
- Show # of AP in power save mode and those that are not

#### Platform/Dependency

- Power profile should have been configured and mapped to AP join profile
- Power Profile is supported on 9800 WLC 17.8.1 onwards
- Requires DNA Advantage License

CISCO © 2023 Cisco and/or its affiliates. All rights reserved. Cisco Public

#### Assurance -> Dashboard -> PoE

| <b>≡ Cisco</b> DI | NA Center                                                            |                                   | Assurance / Dashb       | ooards / PoE                                                                                                    |
|-------------------|----------------------------------------------------------------------|-----------------------------------|-------------------------|----------------------------------------------------------------------------------------------------|
| 🖓 Global 🚦        | () 24 Hours $\vee$                                                   |                                   |                         |                                                                                                    |
|                   |                                                                      |                                   |                         |                                                                                                    |
| Insights          | PoE Telemetry is available on Cis<br>XE 16.12.3s and 17.9 software v | sco Catalyst 9200, 9<br>versions. | 200/L, 9300, 9300/L, 9  | 400, 3850, IE3300, IE340                                                                                                  |
| AP Power Save + N | avings ()<br>d: 0.00Wh   0.00Wh (0% Saved)<br>                       | AP Pov<br>LATEST                  | ver Save Mode Distribut | Capability<br>Power Save Supported (0)<br>Power Save (7)<br>Unsupported<br>Operating Mode<br>Power Save (0)<br>Normal (7) |
|                   | View                                                                 | Details                           |                         | View Details                                                                                                    |

### Takeaways

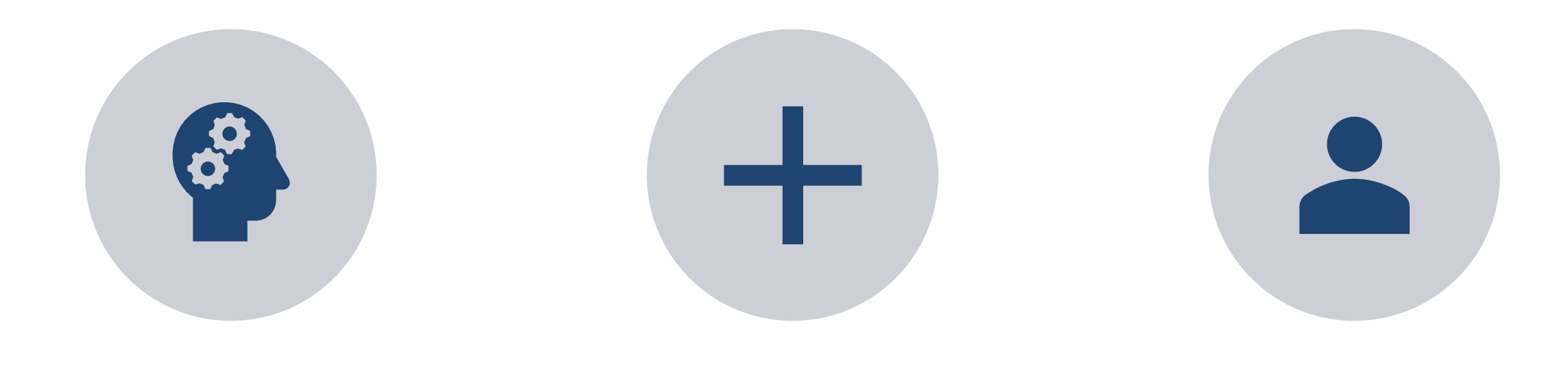

#### CATALYST CENTER IS SIMPLE AND INTUITIVE

AND

#### **INTENT-BASED**

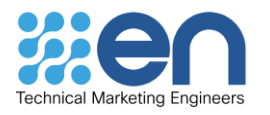

© 2023 Cisco and/or its affiliates. All rights reserved. Cisco Public

# 

cisco.com/go/dnacenter